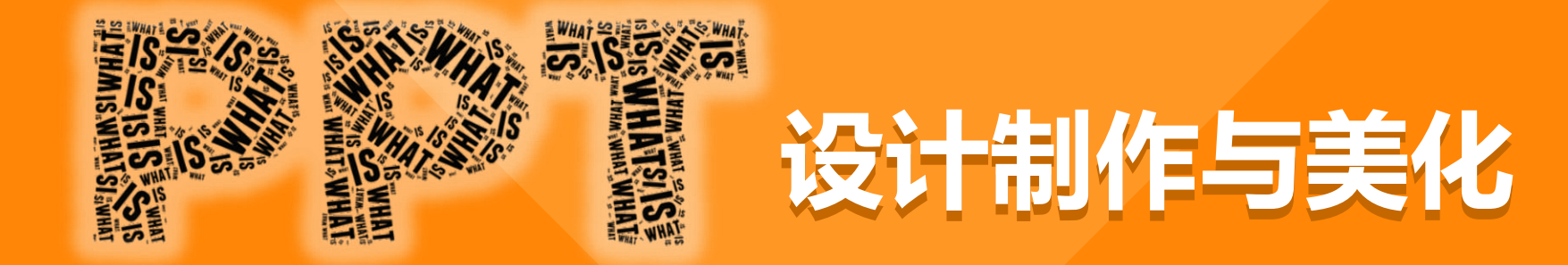

#### 郑州大学远程教育学院 徐春华

Tel: 13949018815 QQ: 14177092 Email: xch@zzu.edu.cn

#### PPT课件制作水平小测试

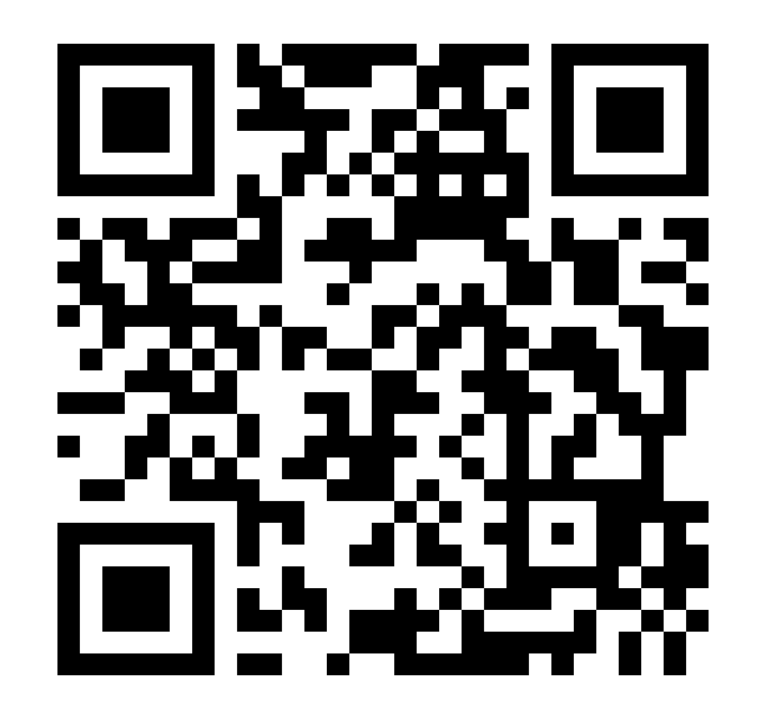

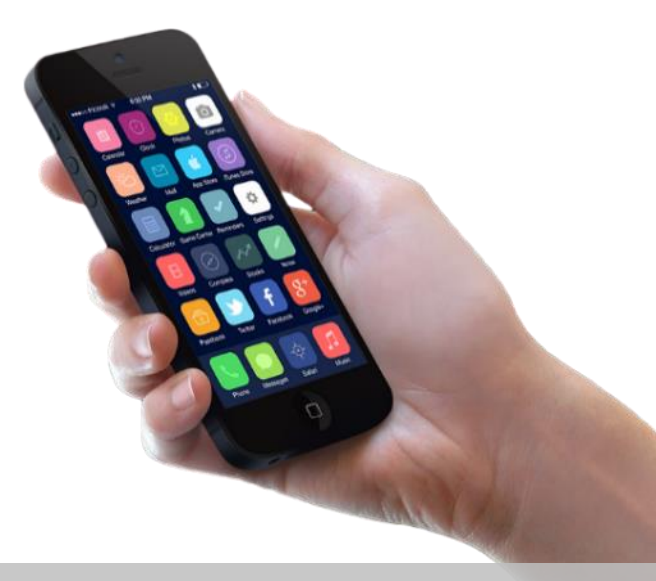

https://www.wenjuan.com/

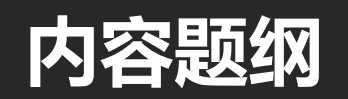

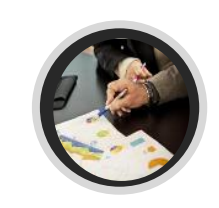

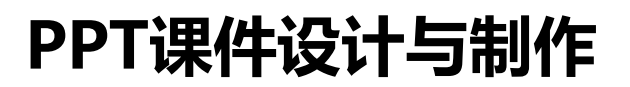

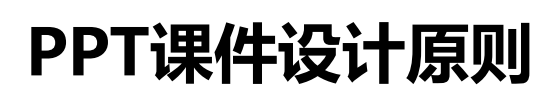

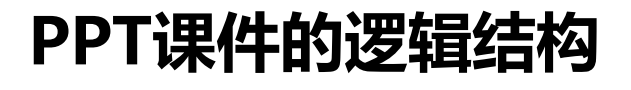

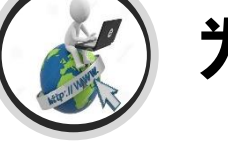

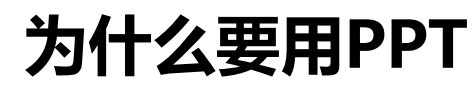

# 为什么要用PPT

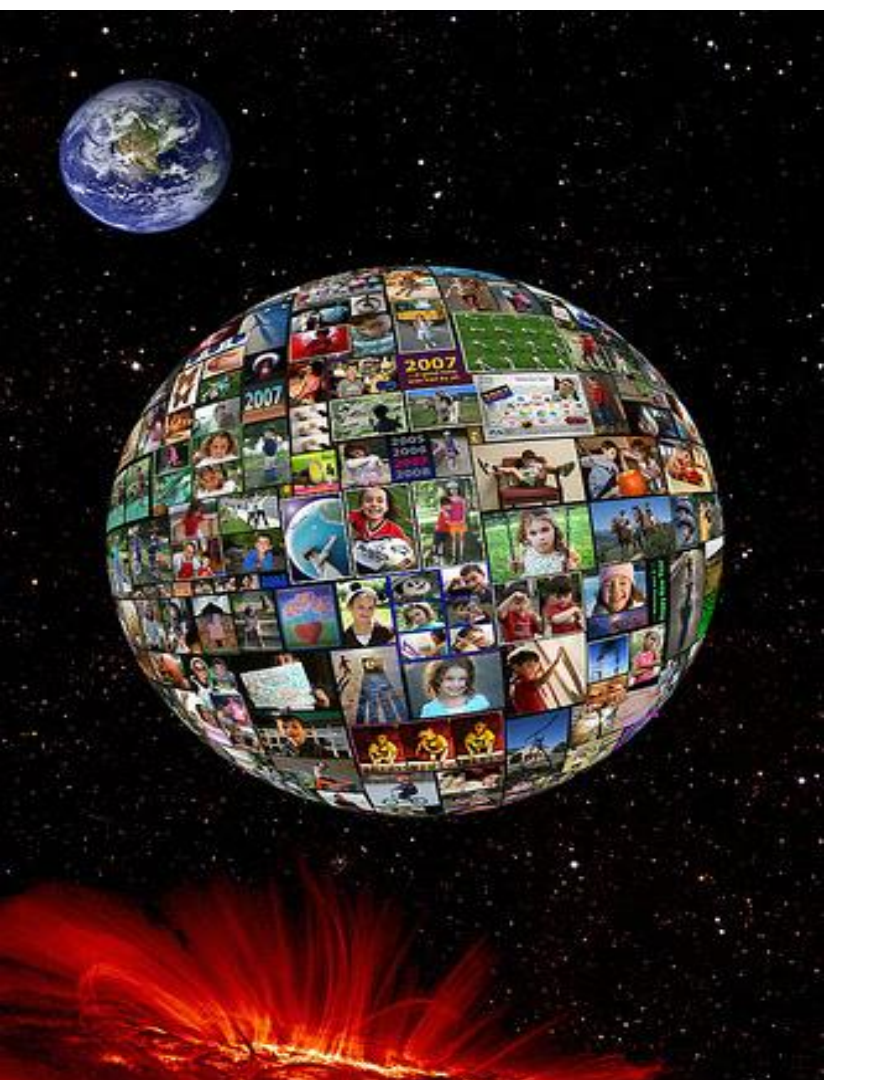

## 为什么说 PPT是现代人的另一种语言, 是当代教师一项必备的技能?

# TED演讲

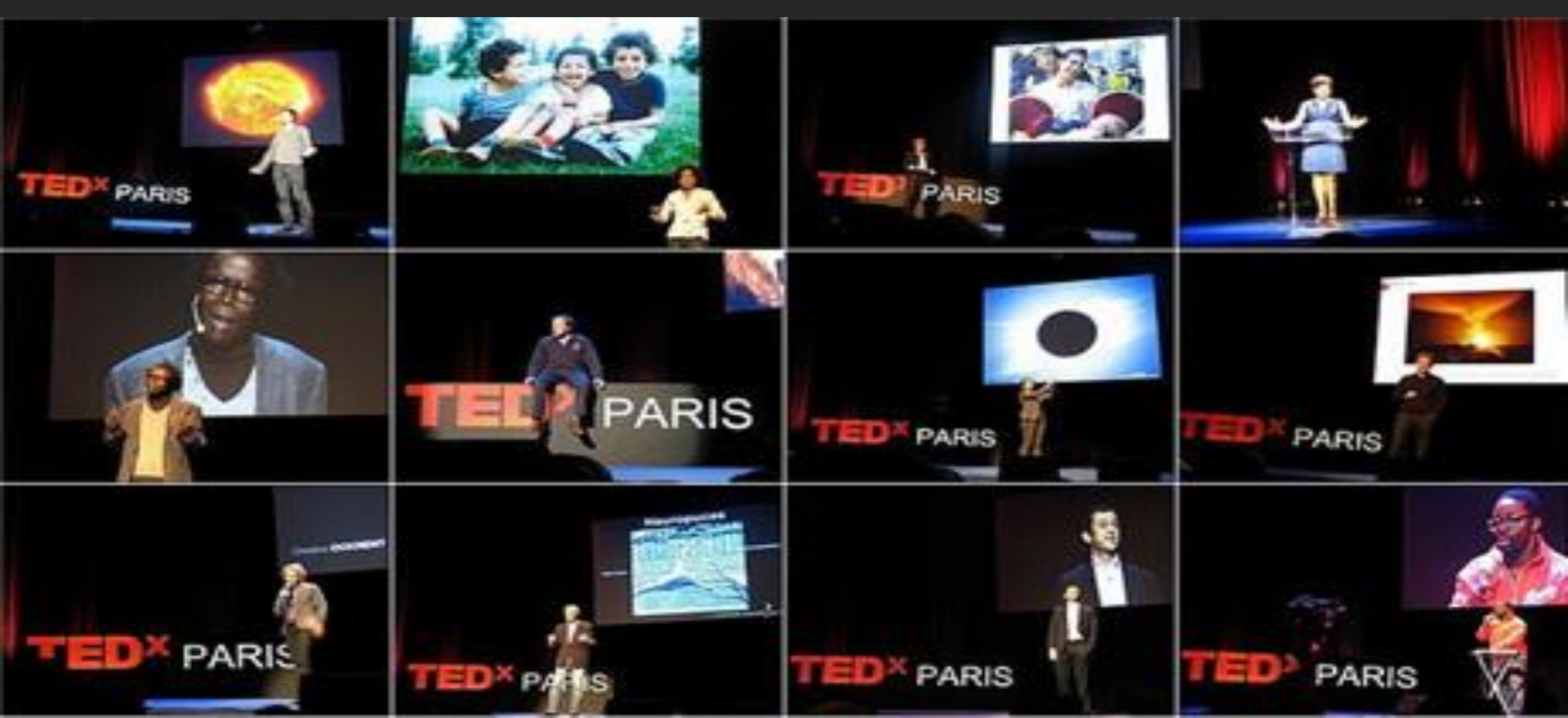

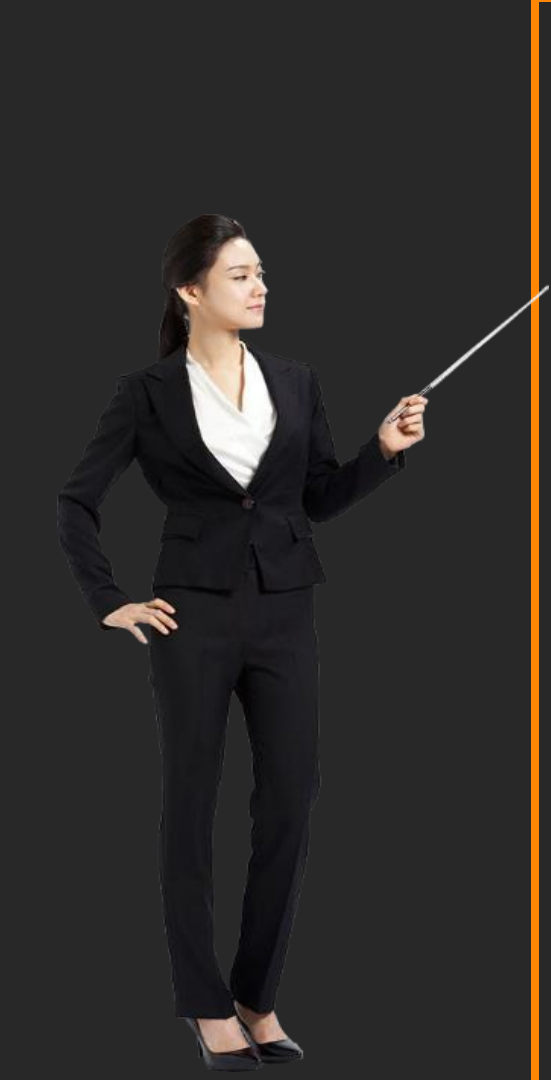

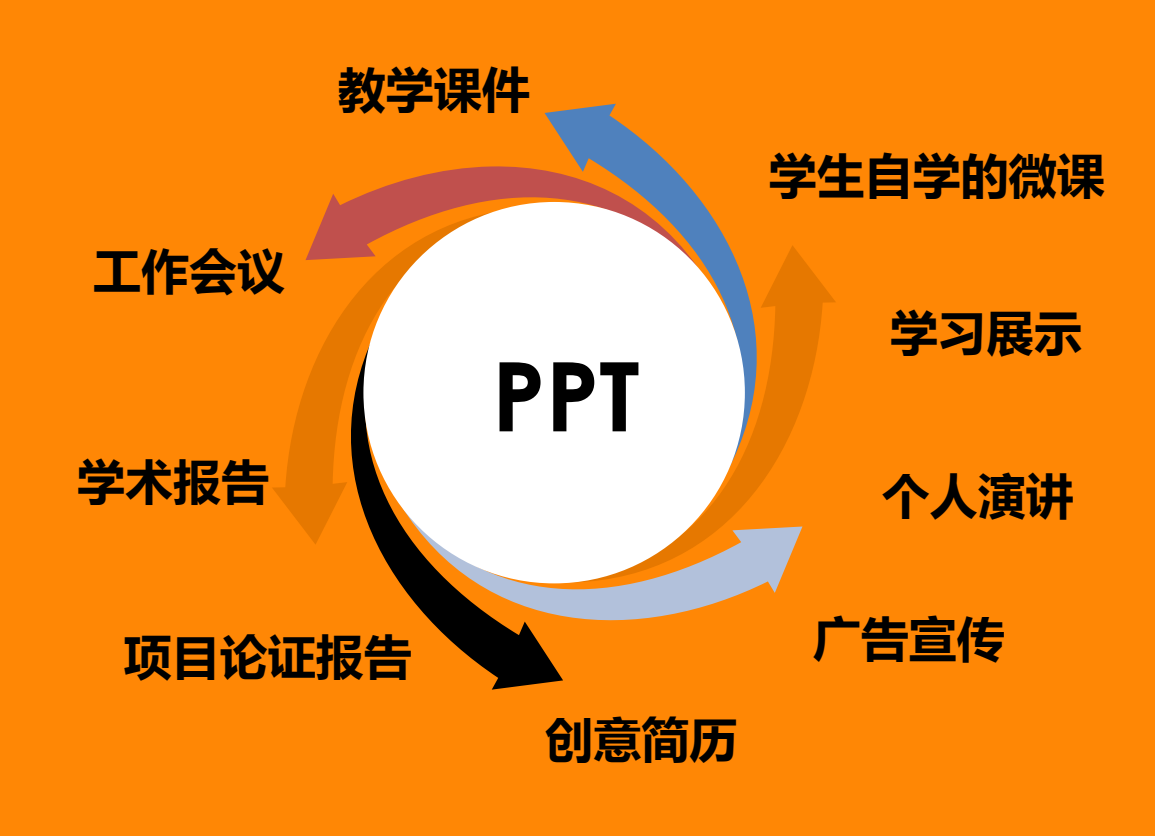

# 你会做PPT吗?

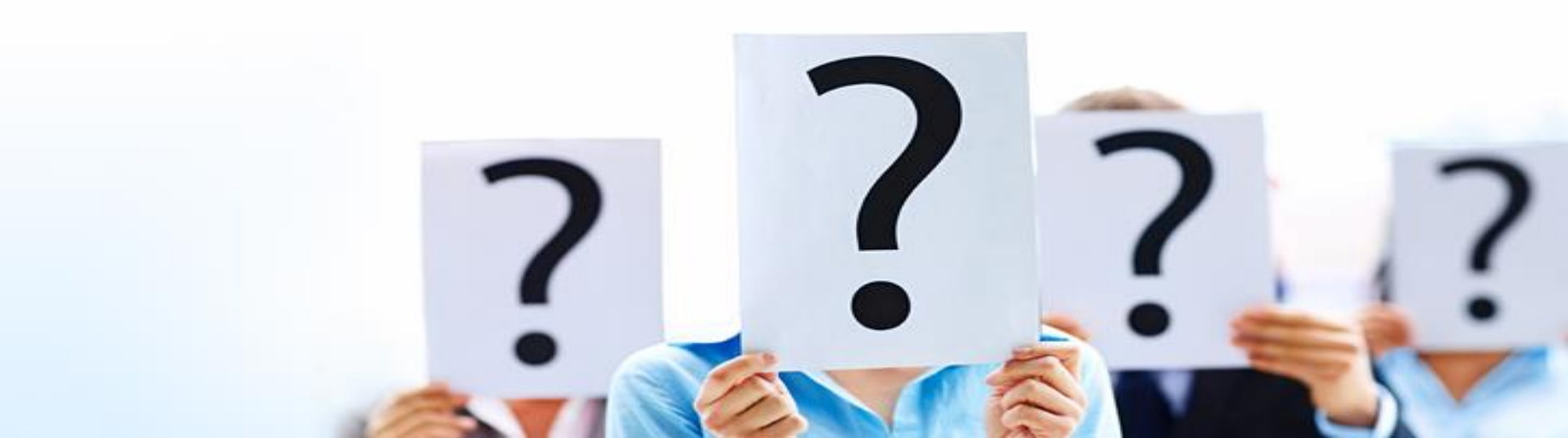

## PPT是这样的吗?

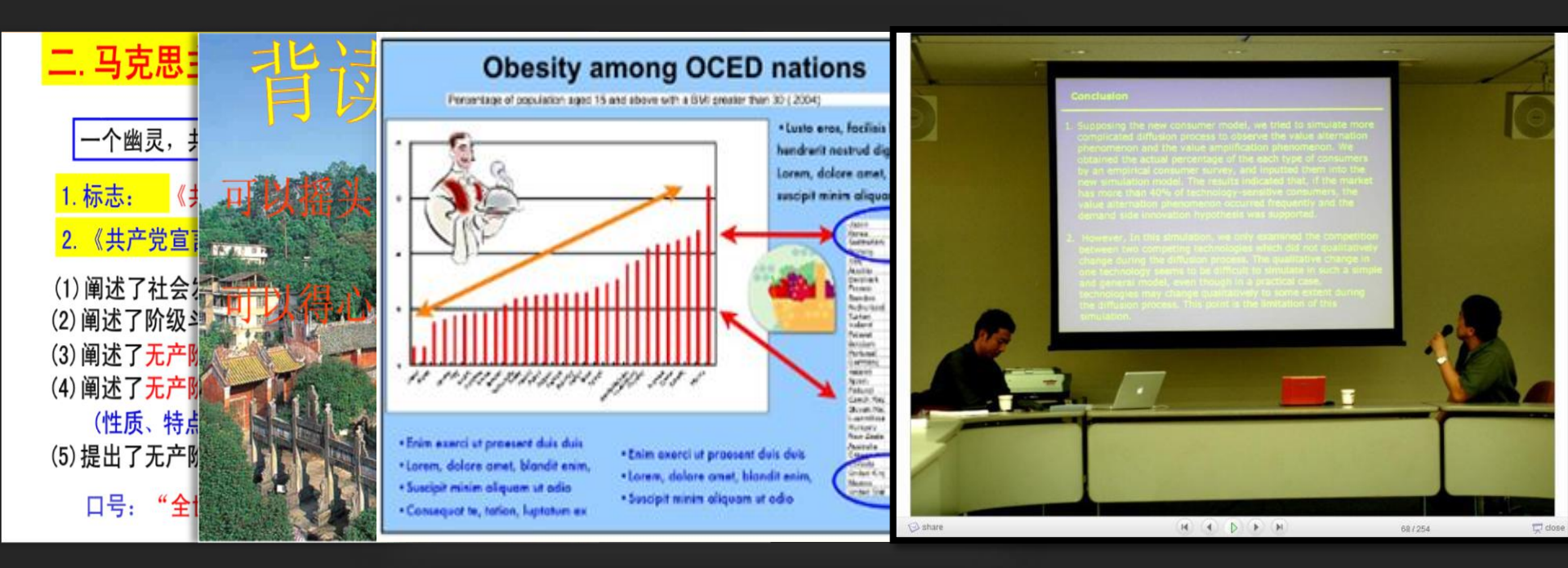

## 没兴趣 没看懂 没印象

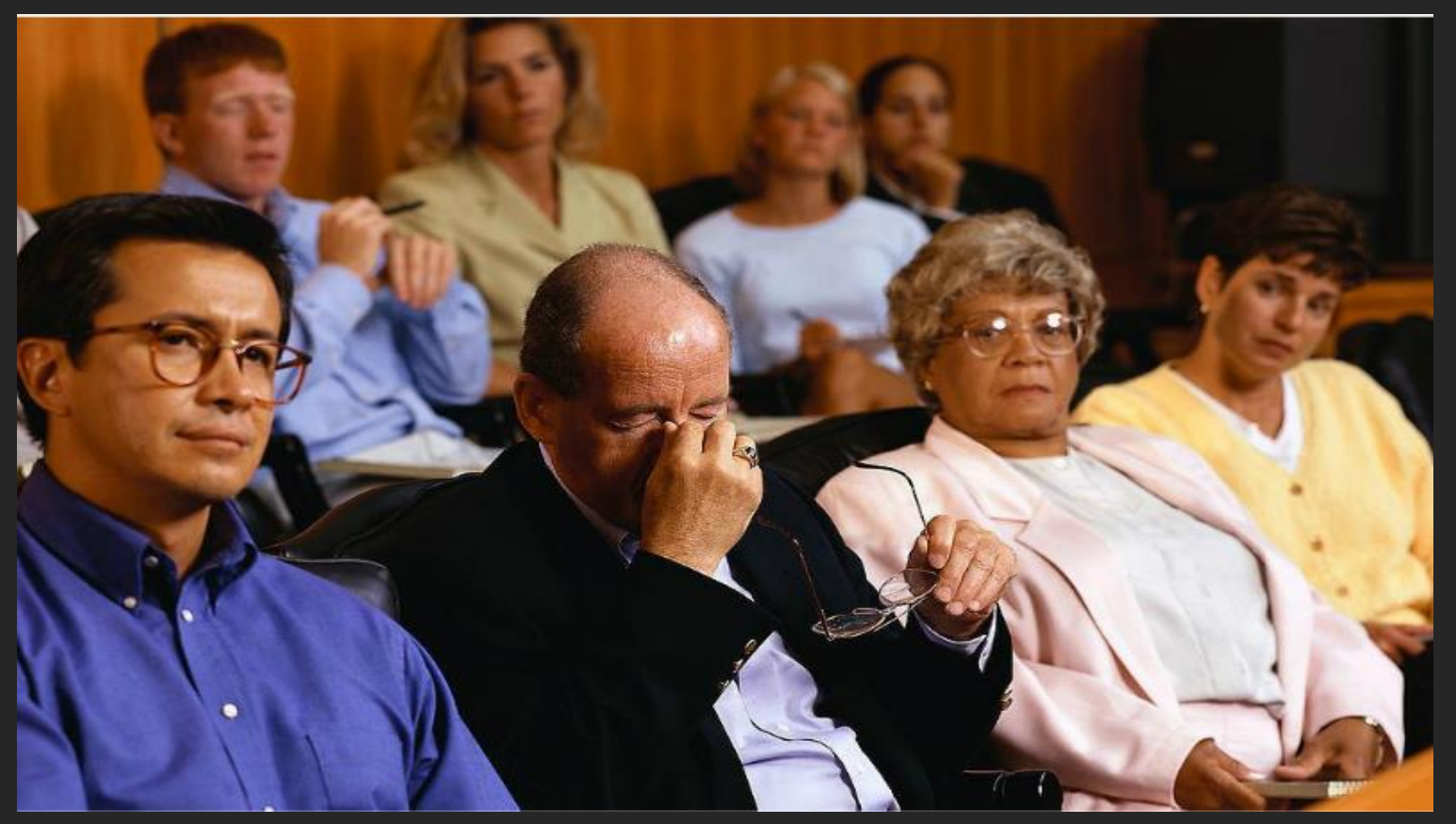

# 好的PPT应该什么样?

### 一个好的PPT应该具备

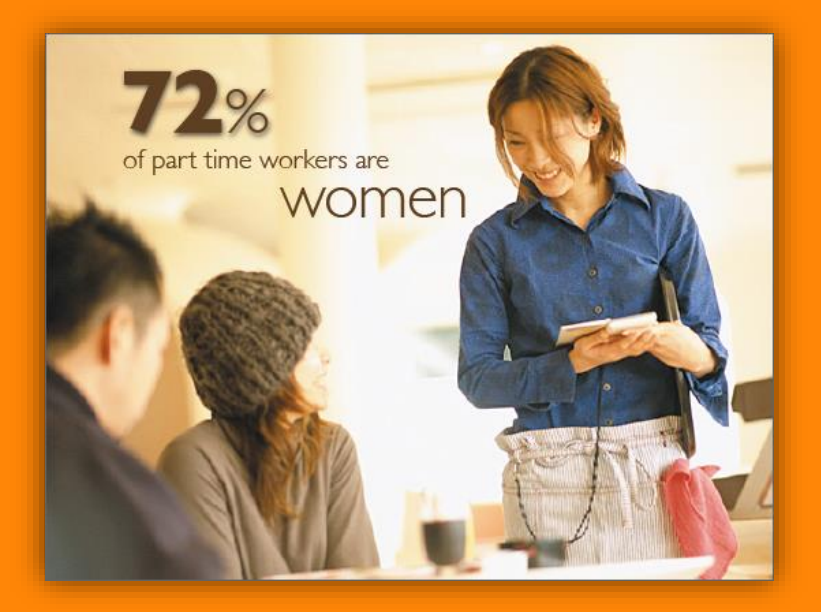

- 逻辑清晰
- 少字多图
- 图文相辅
- 排版合理
- 色彩搭配

### PPT的目的只有一个: 有效沟通

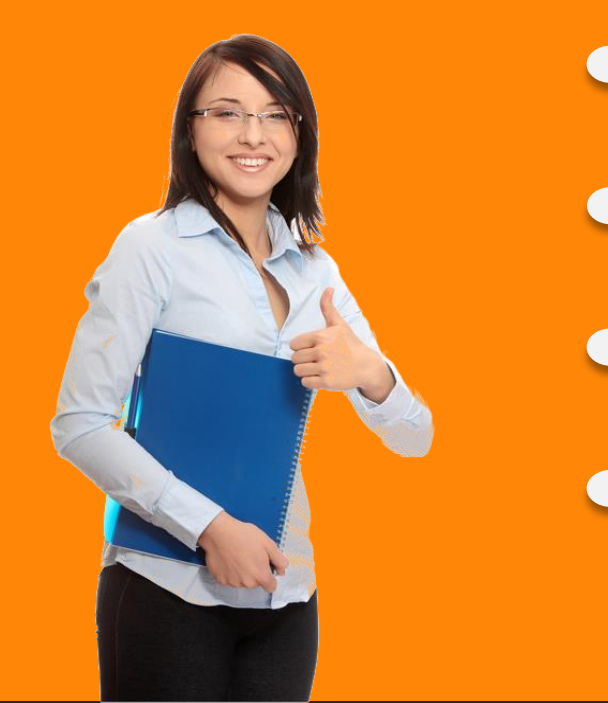

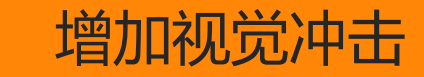

增加生动直观

营造情境

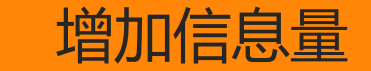

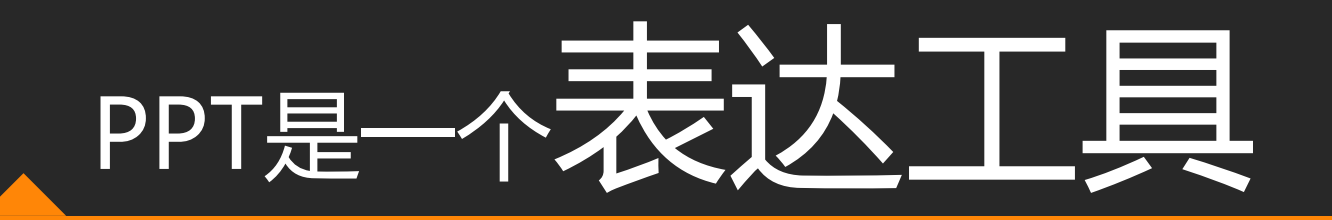

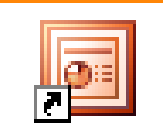

Microsoft Office ...

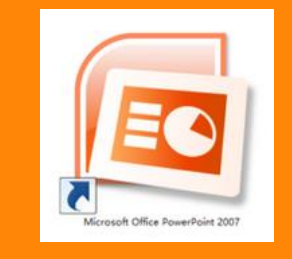

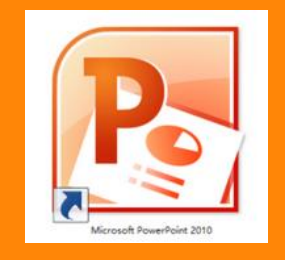

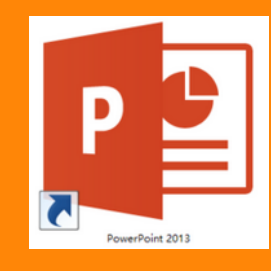

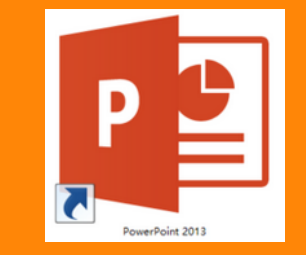

Office 2003

**Office 2007** 

Office 2010

**Office 2013** 

Office 2016

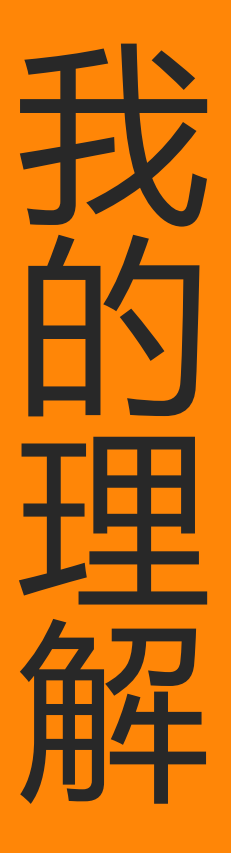

# Personality 个性 Passion 激情 Thought 思想

# 在制作PPT时,什么最重要?

### **PPT课件的** 逻辑结构

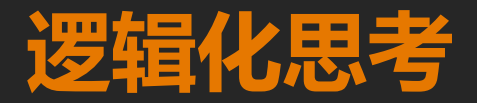

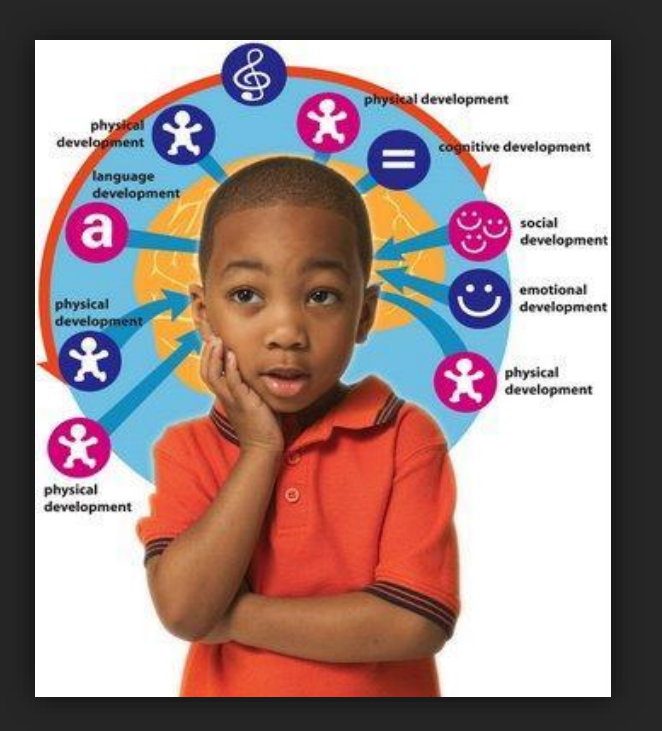

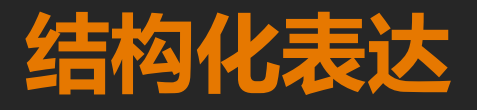

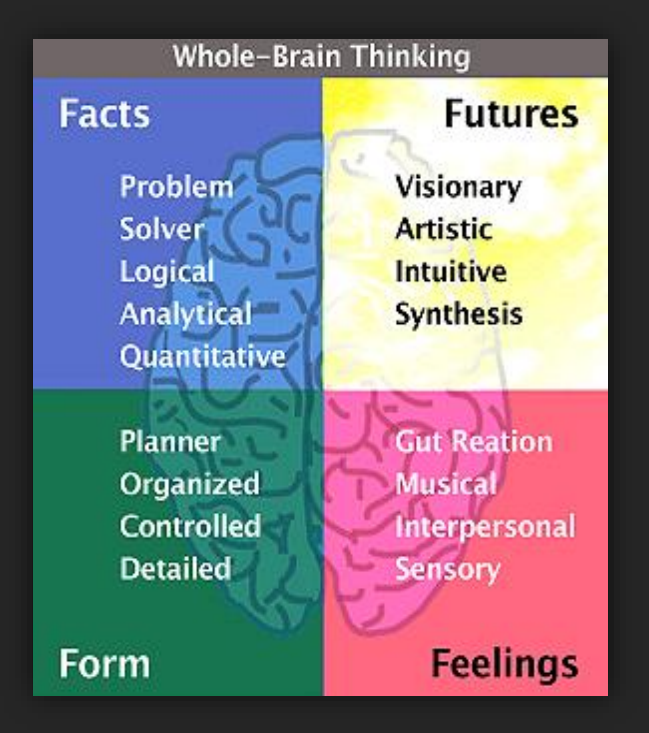

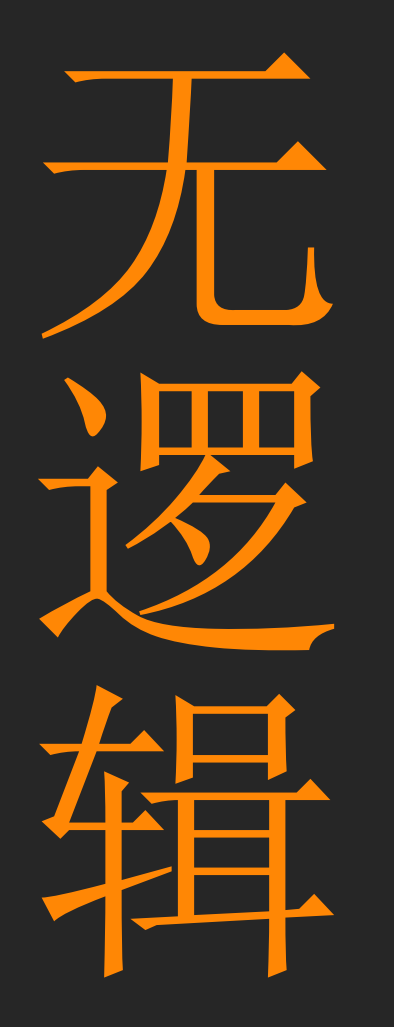

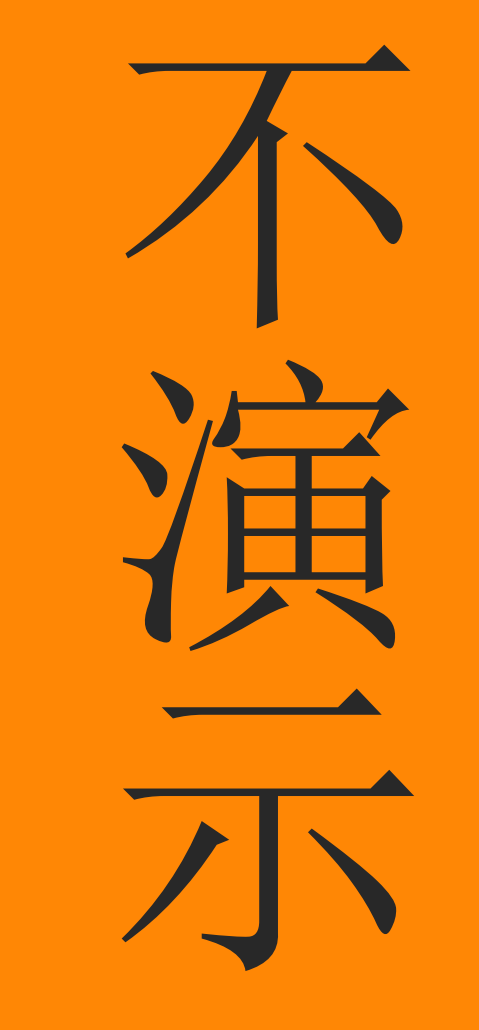

#### 完整的PPT制作流程

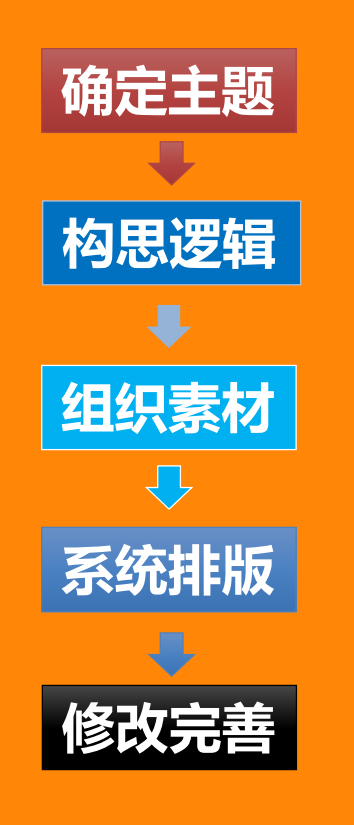

- •为什么而展示,展示什么内容?
- •列出内容提纲,确定PPT的逻辑结构图
- 将构思好的提纲转换成封面、目录、标题页
- 查找资料和素材,将内容添加到对应的PPT页面
- 应用与主题匹配的图片和图表
- 选模板,统一排版和美化页面,适当增加动画效果
- 修改完善,检查错字和动画,预演PPT

#### 常见的PPT演示逻辑

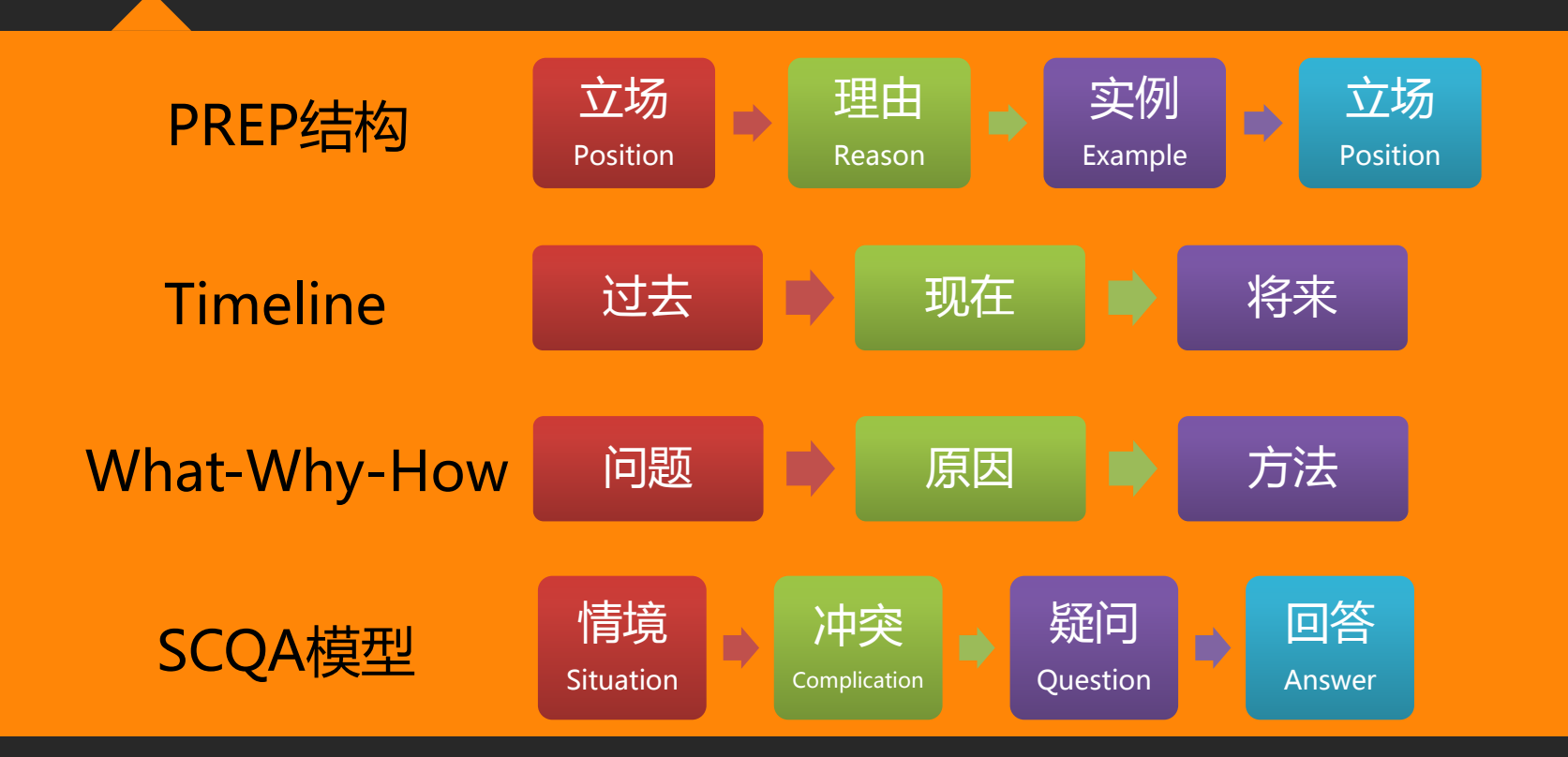

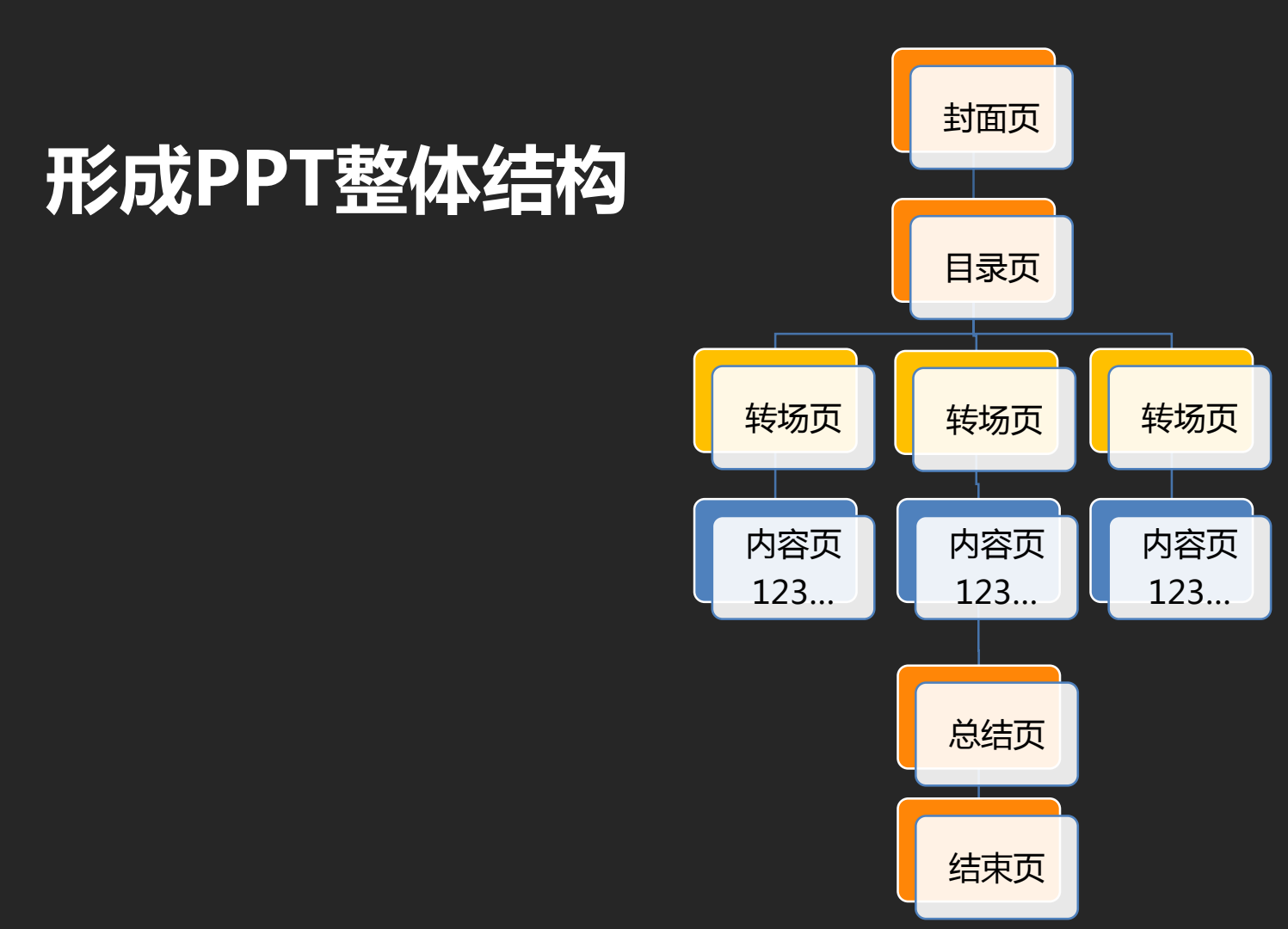

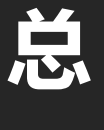

分

总

#### PPT课件的逻辑表达

| 封面  | 目录<br>1<br>2<br>3                                | 1   | ・封面                                   |
|-----|--------------------------------------------------|-----|---------------------------------------|
| 内容1 | 2                                                | 内容2 | <ul><li>・ 目录 </li><li>・ 内容 </li></ul> |
| 3   | <b>内容3</b><br>PPT的基本结构由封<br>面,目录,转场,内<br>容,结尾组成。 | 结尾  | ・结束页                                  |

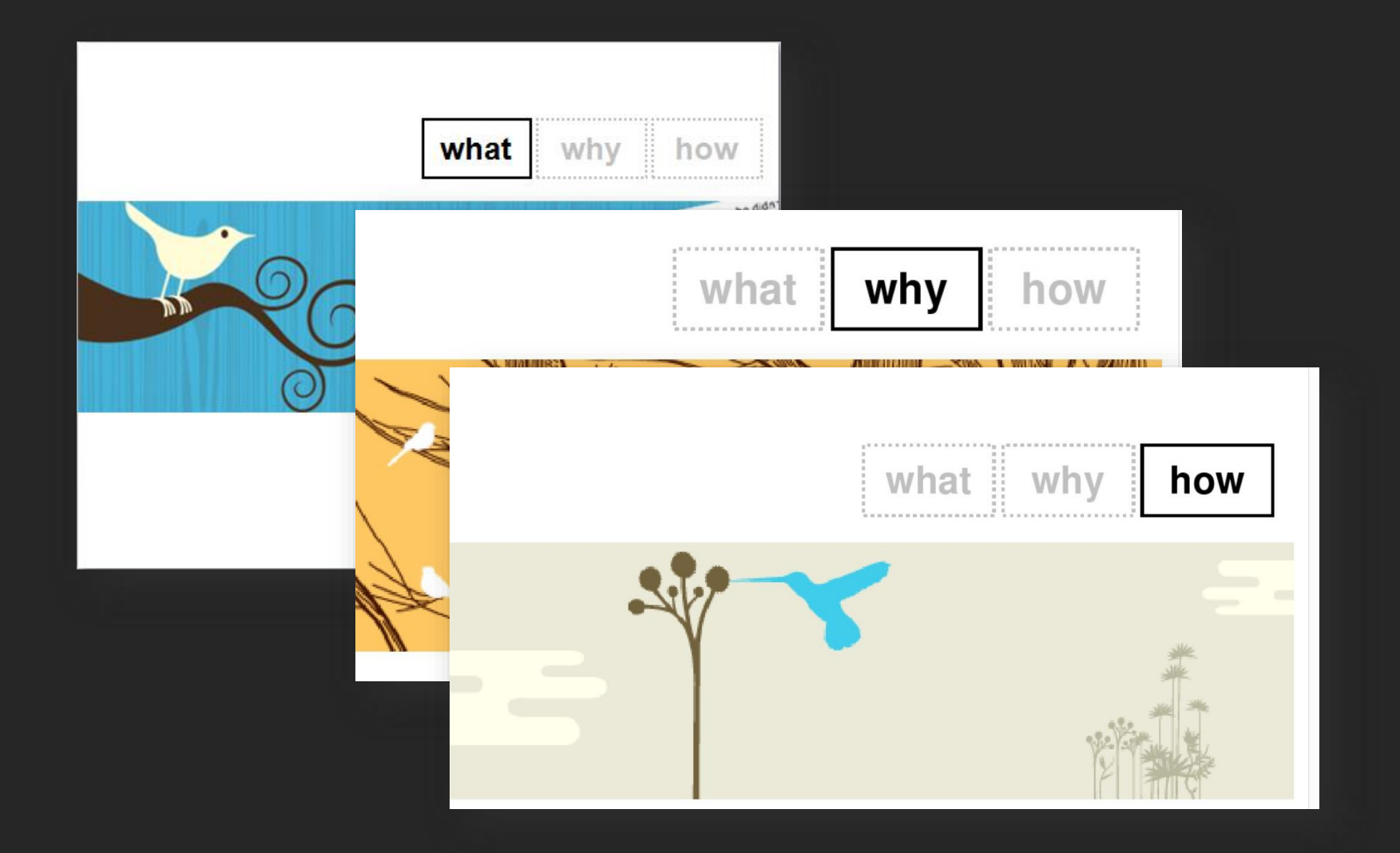

#### 让思维导图来帮你

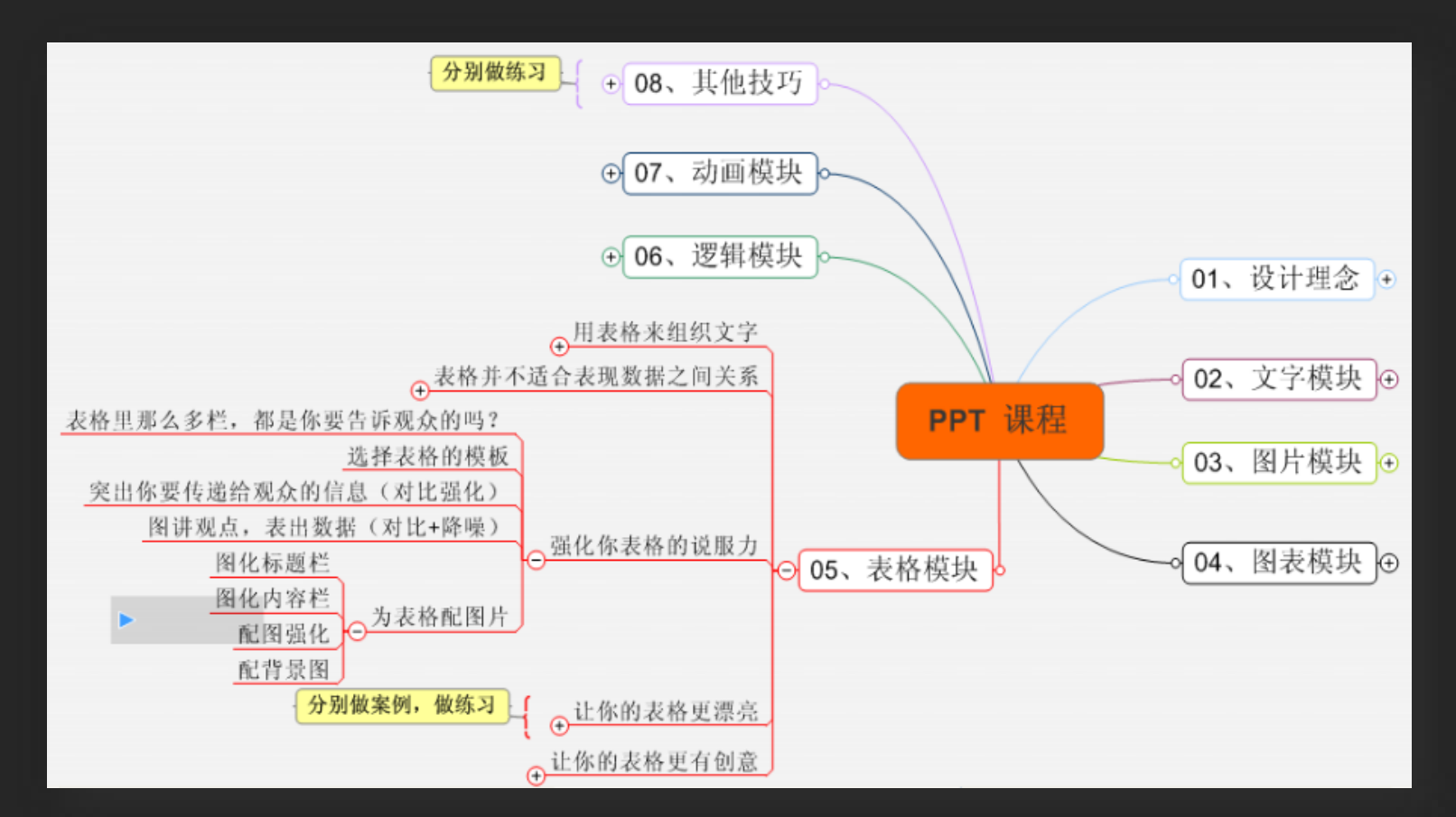

#### PPT设计原则

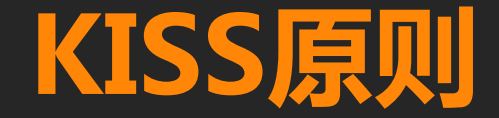

#### Keep It Simple & Stupid

## 一目了然 保持简单

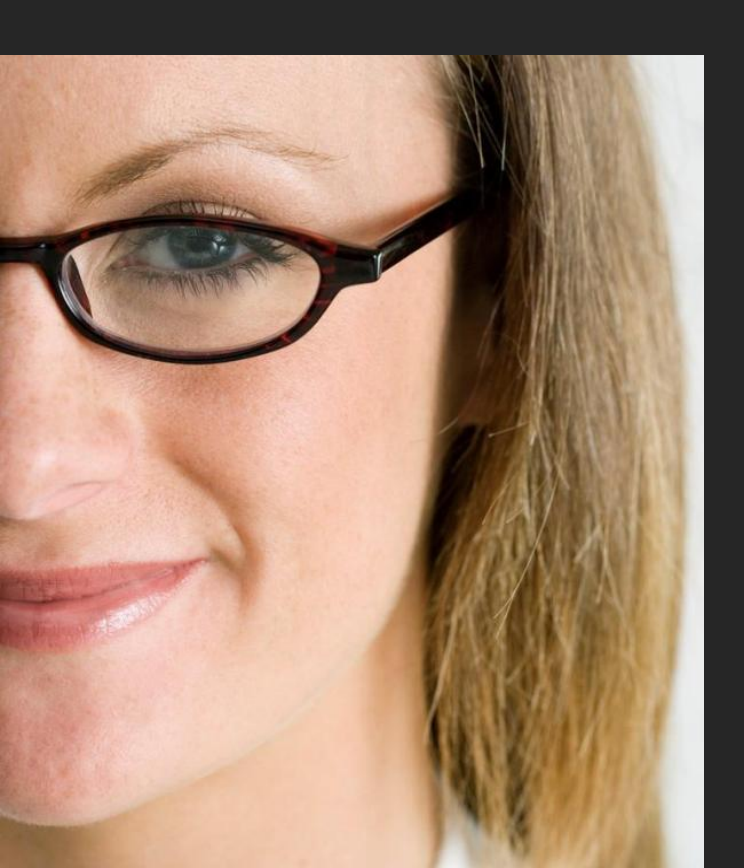

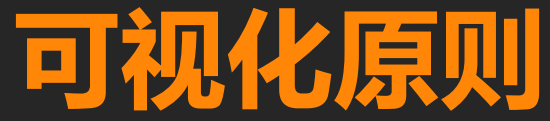

# 70%

#### 大脑偏爱图形---70%的人是视觉思维型。

#### PPT设计的六个原则

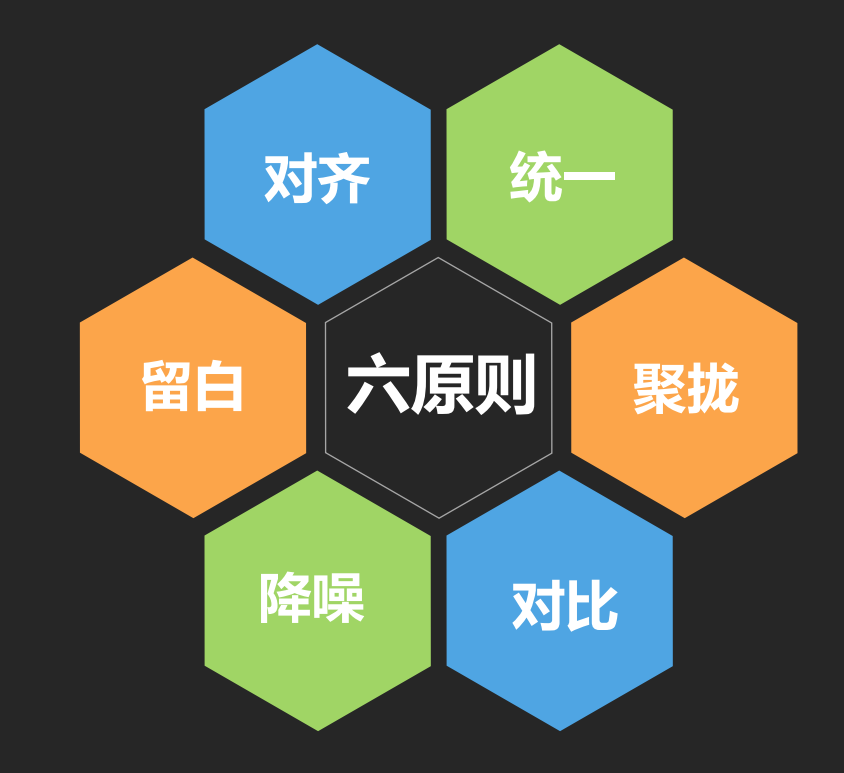

### 什么是对齐?

#### 文本对齐

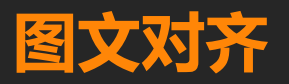

|                                    | _   | < 注意对齐                                                       |
|------------------------------------|-----|--------------------------------------------------------------|
| 目录页的作用主要是体现PPT的主要内容、标明讲解的思路与顺序     |     | 红十字会在灾后援助中占有特殊地位                                             |
| 1 易读性强: PPT目录文字要具有很高的辨识度,保证观众能够看清。 | 标题  | 在美国,非政府组织是灾后心理援助的主要力量。                                       |
| 2 层级统一:目录项在逻辑上要处于同一层级,不能有包含或被包含的关系 | 文字段 | 很多非营利机构也积极参与灾后的心理服务,包括美国红十字会、各大学的医学院、心理学系、社会工作系以及教会组织、高贵机构等。 |
| 3 顺序明确:目录项的顺序不能颠倒的,注意给人正确的视觉导向     |     |                                                              |
| 4 版式平衡:所有元素应该形成平衡的版面,切不可头重脚轻或左右失衡  |     |                                                              |
|                                    | 图片  |                                                              |

### 什么是对齐?

#### 左对齐

#### 居中对齐

右对齐

目录页的作用主要是体现PPT的主要内容、标明讲解的思路与顺序

易读性强:PPT目录文字要具有很高的辨识度,保证观众能够看清。
层级统一:目录项在逻辑上要处于同一层级,不能有包含或被包含的关系
顺序明确:目录项的顺序不能颠倒的,注意给人正确的视觉导向
版式平衡:所有元素应该形成平衡的版面,切不可头重脚轻或左右失衡

5¢

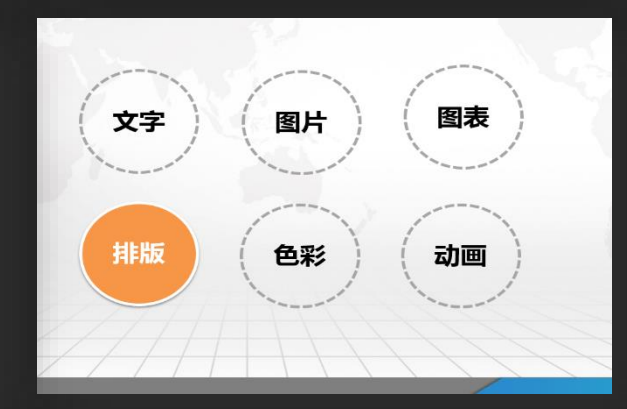

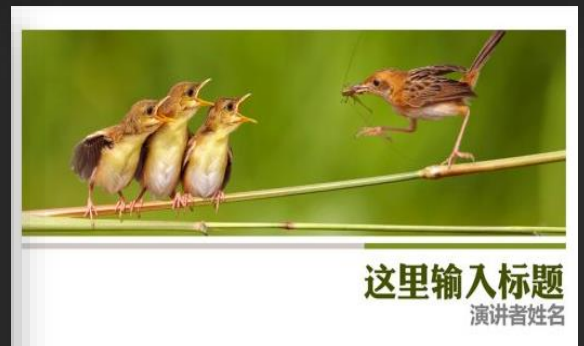

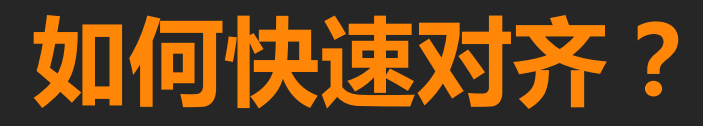

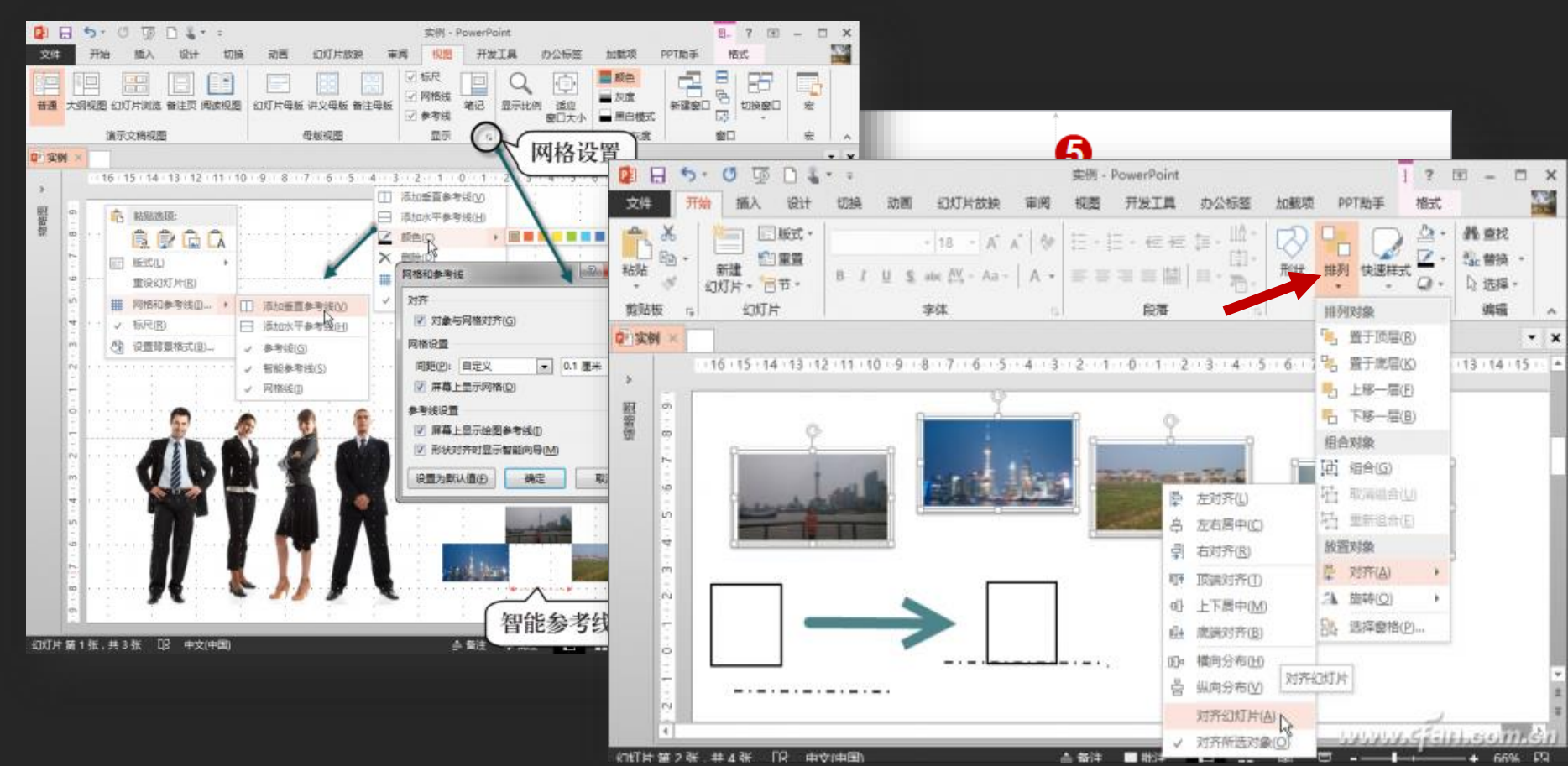

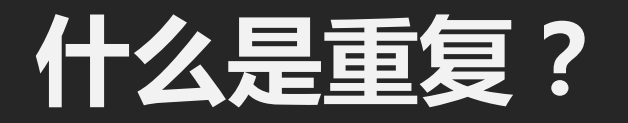

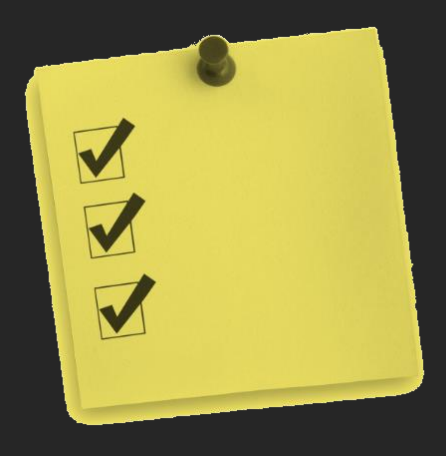

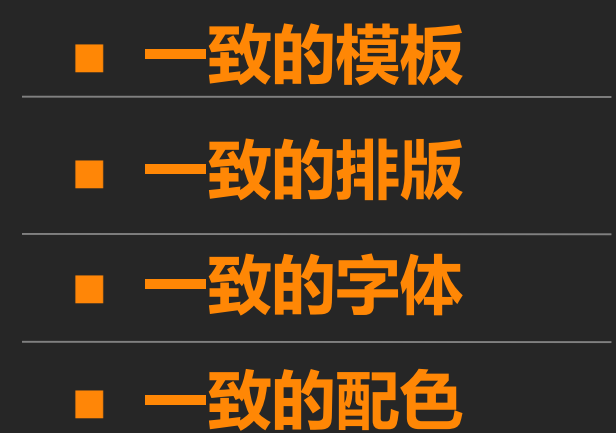

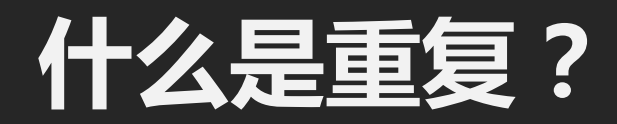

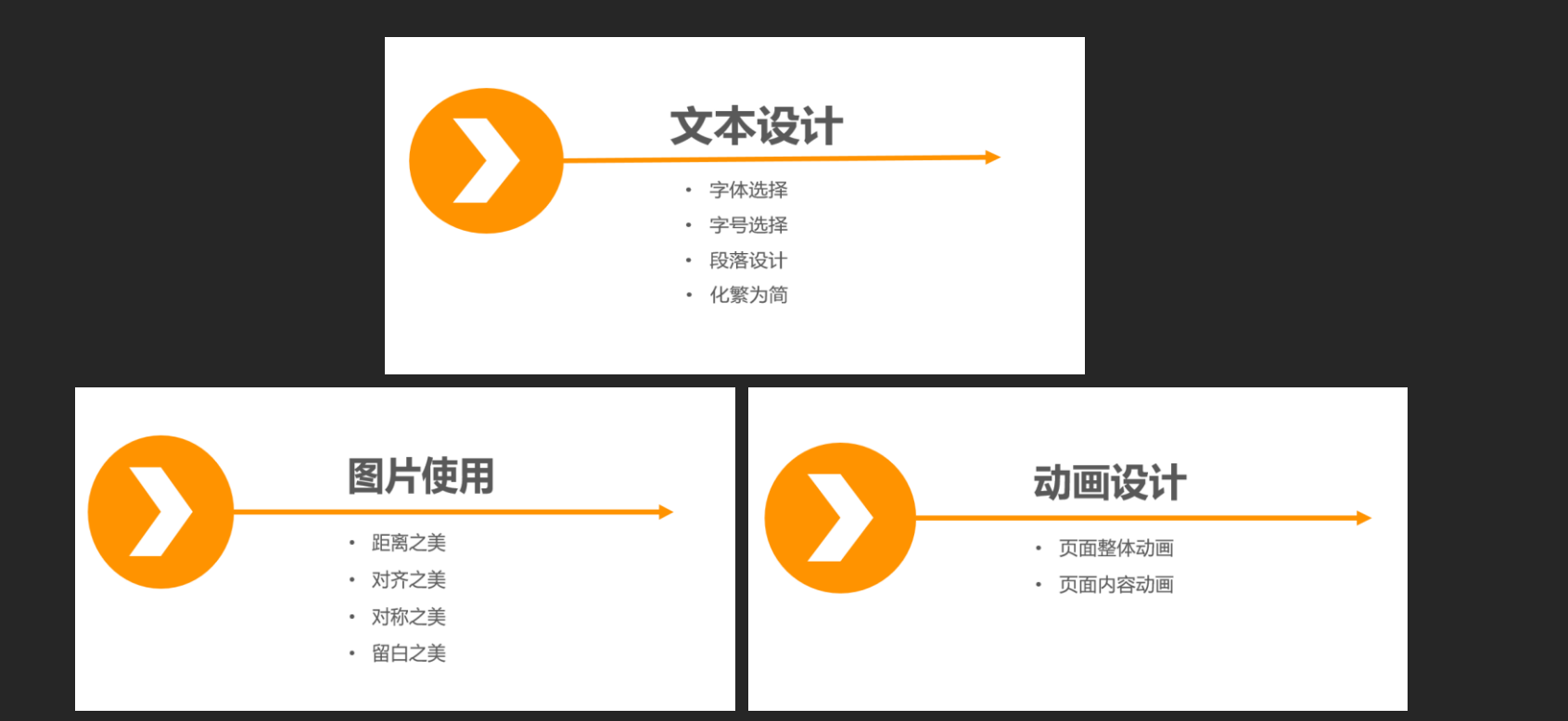

### 什么是重复?

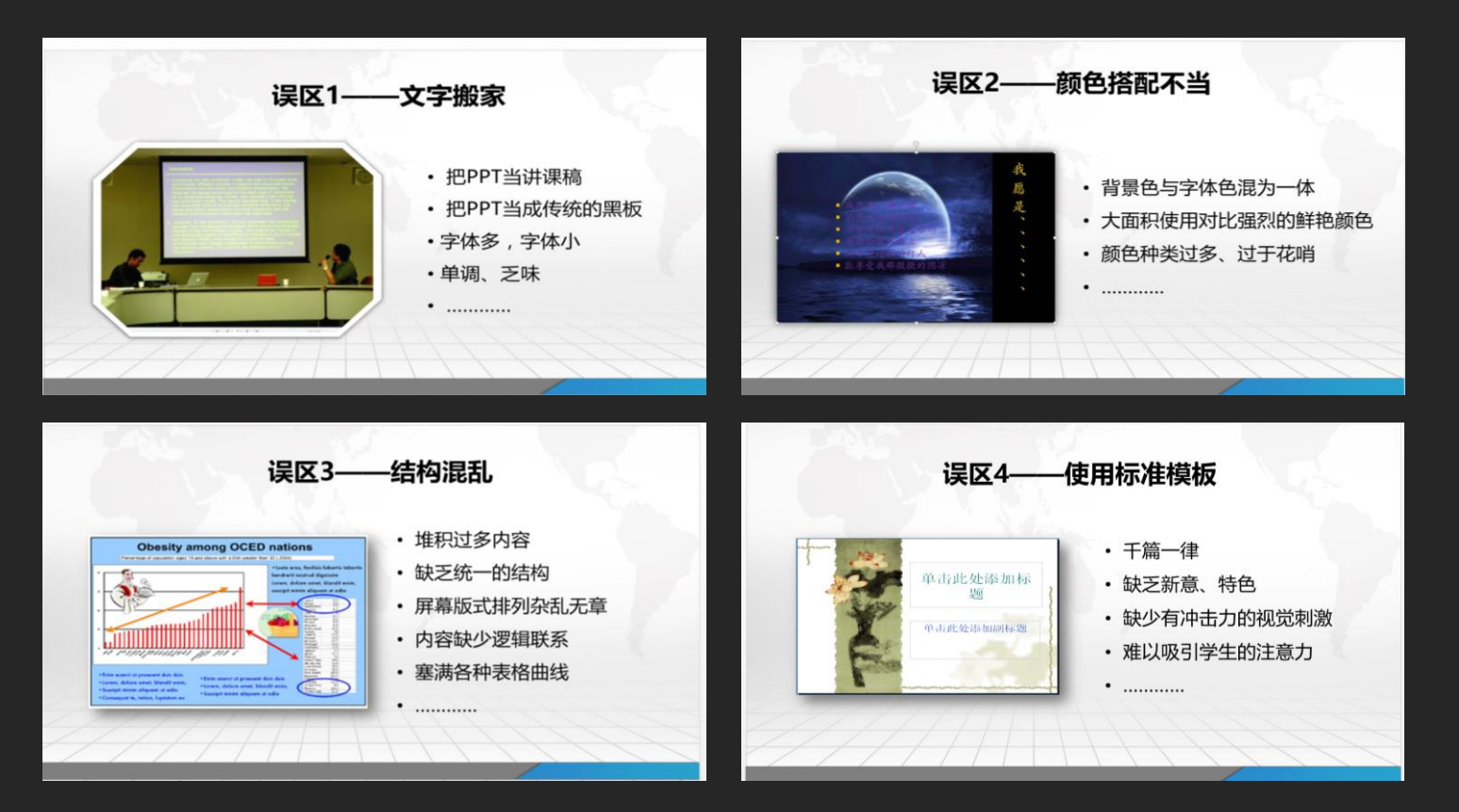

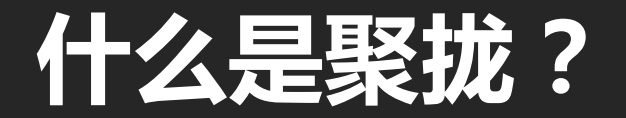

#### 相关的内容汇聚,无关内容分离。

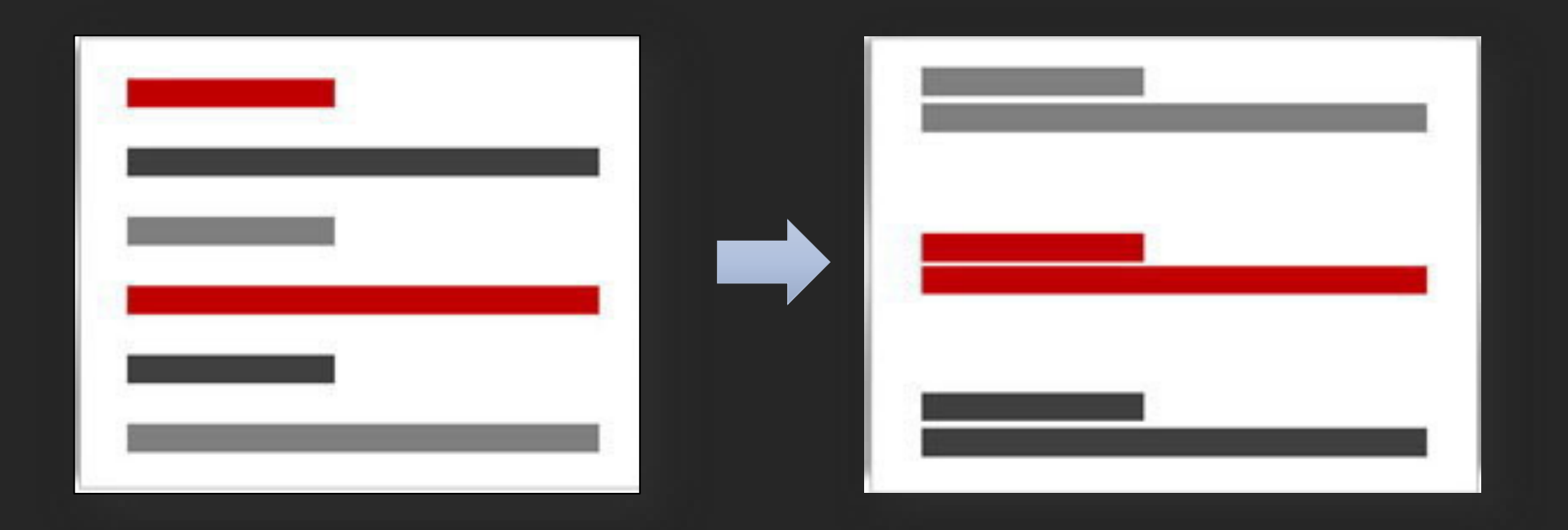
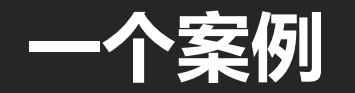

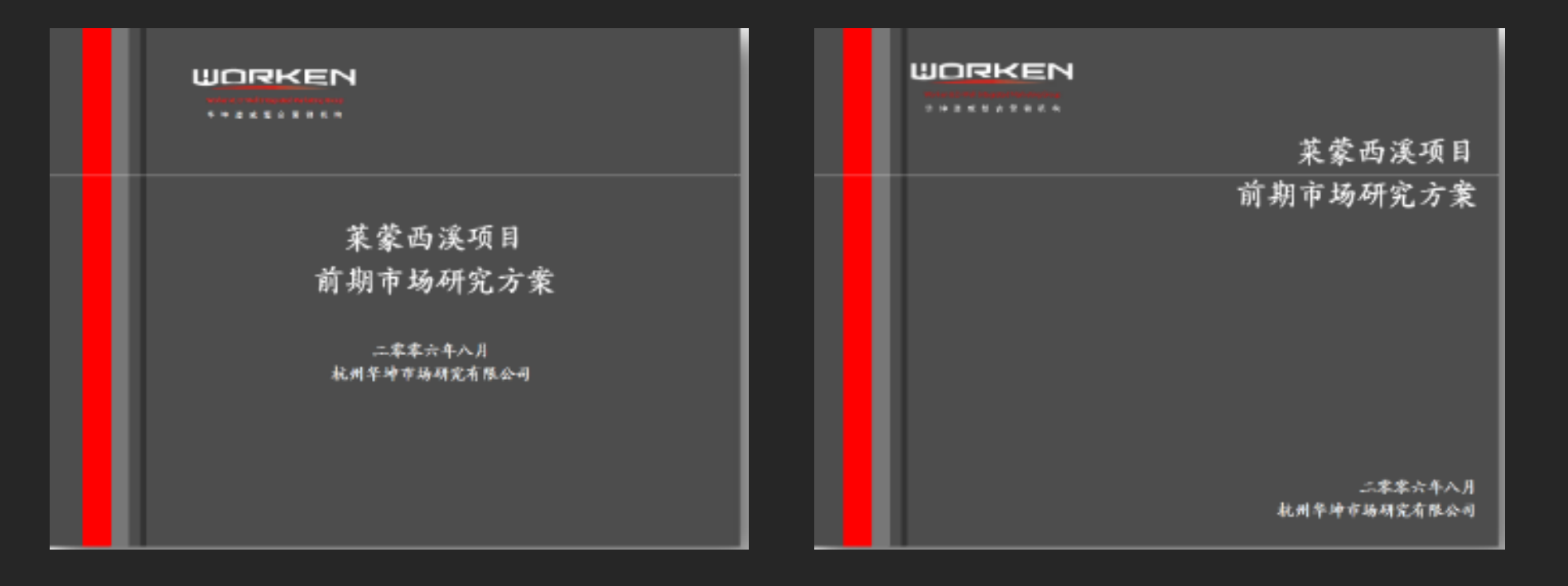

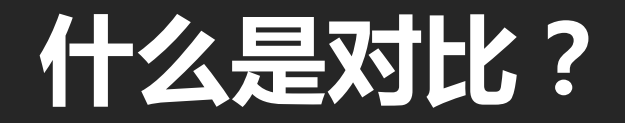

### 对比增加视觉差异与视觉冲击力,有助于集中注意某一信息,同时 起到清晰区分的作用。

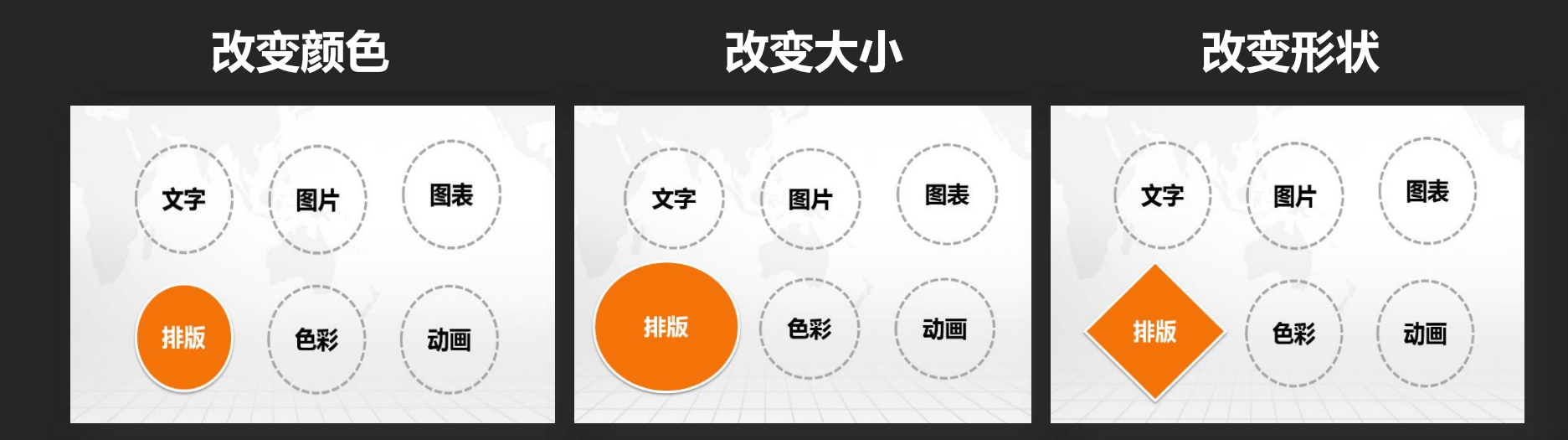

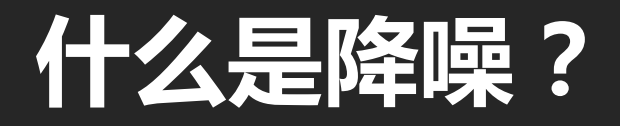

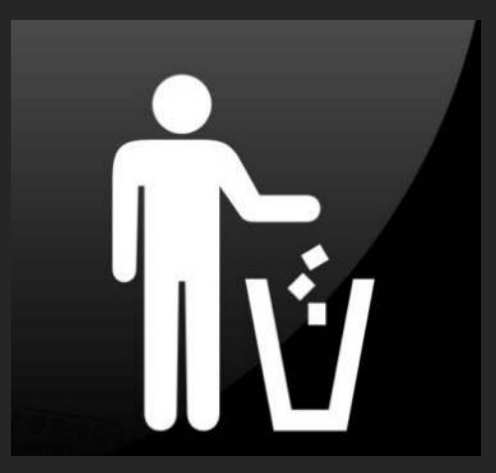

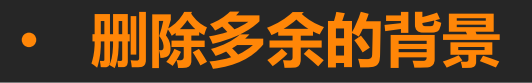

• 删除多余的文字

• 删除多余的颜色

• 删除多余的动画

# 什么是留白?

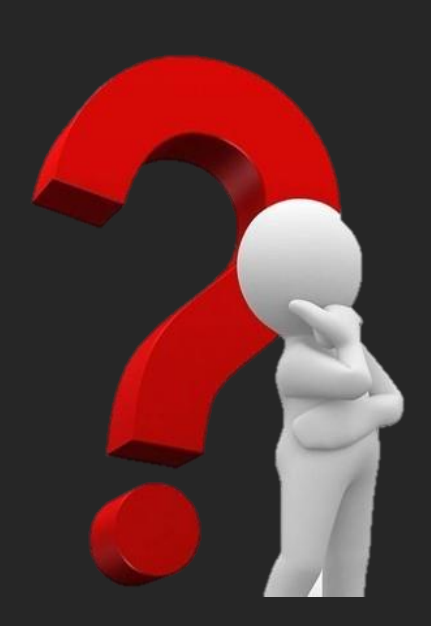

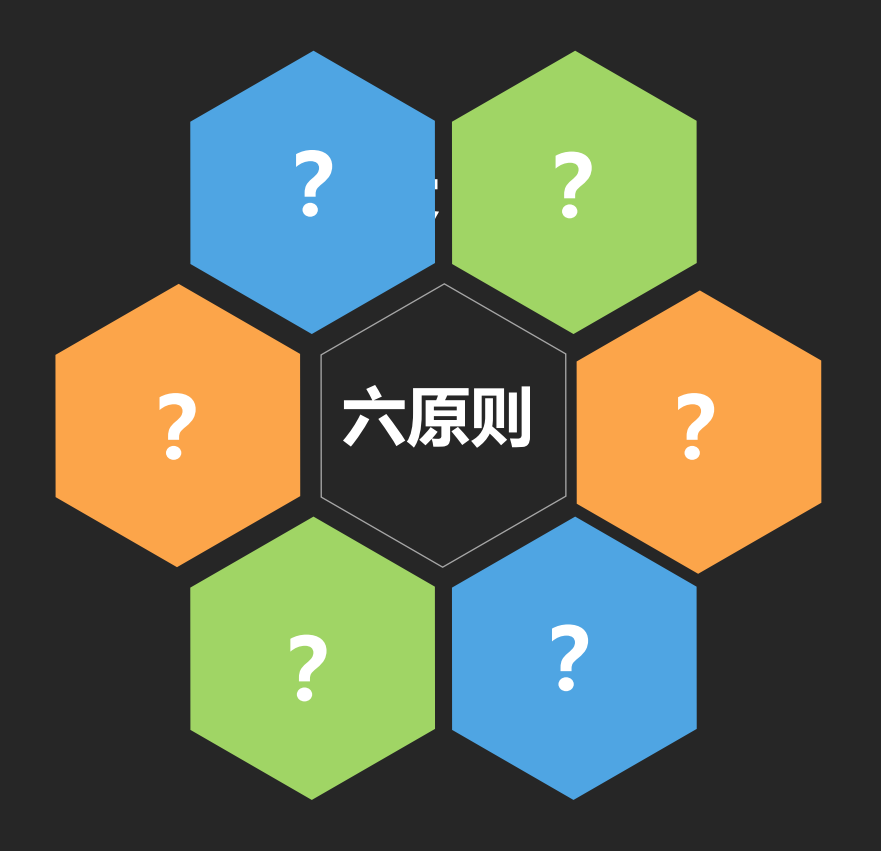

# PPT设计与制作

## PPT课件的组成要素

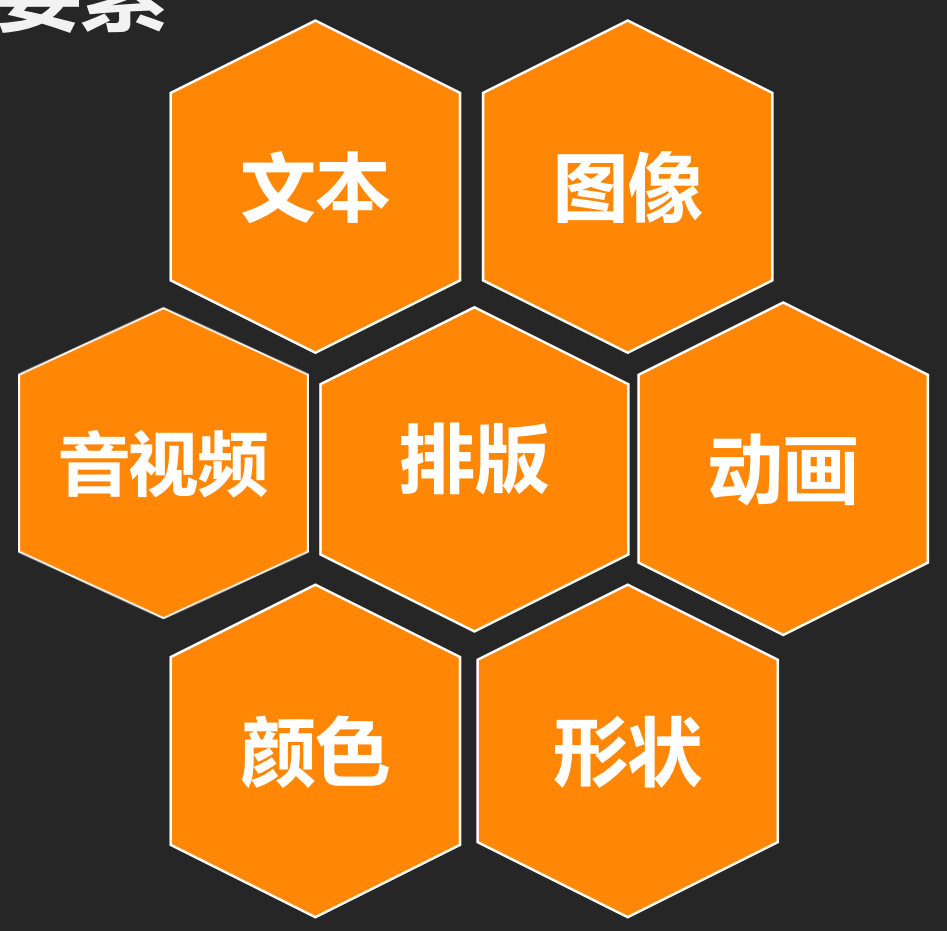

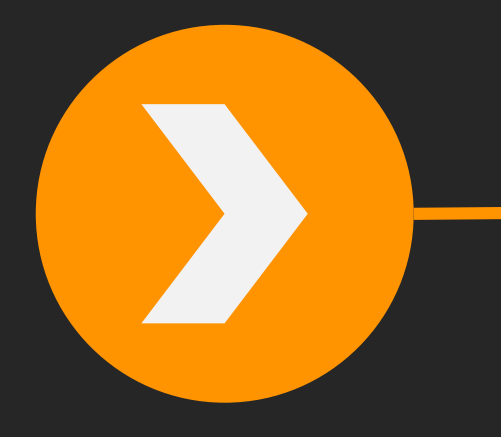

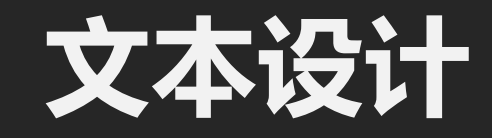

- 字体选择
- 字号选择
- 段落设计
- 化繁为简

#### 没有不好看的字体,只有不合适的字体

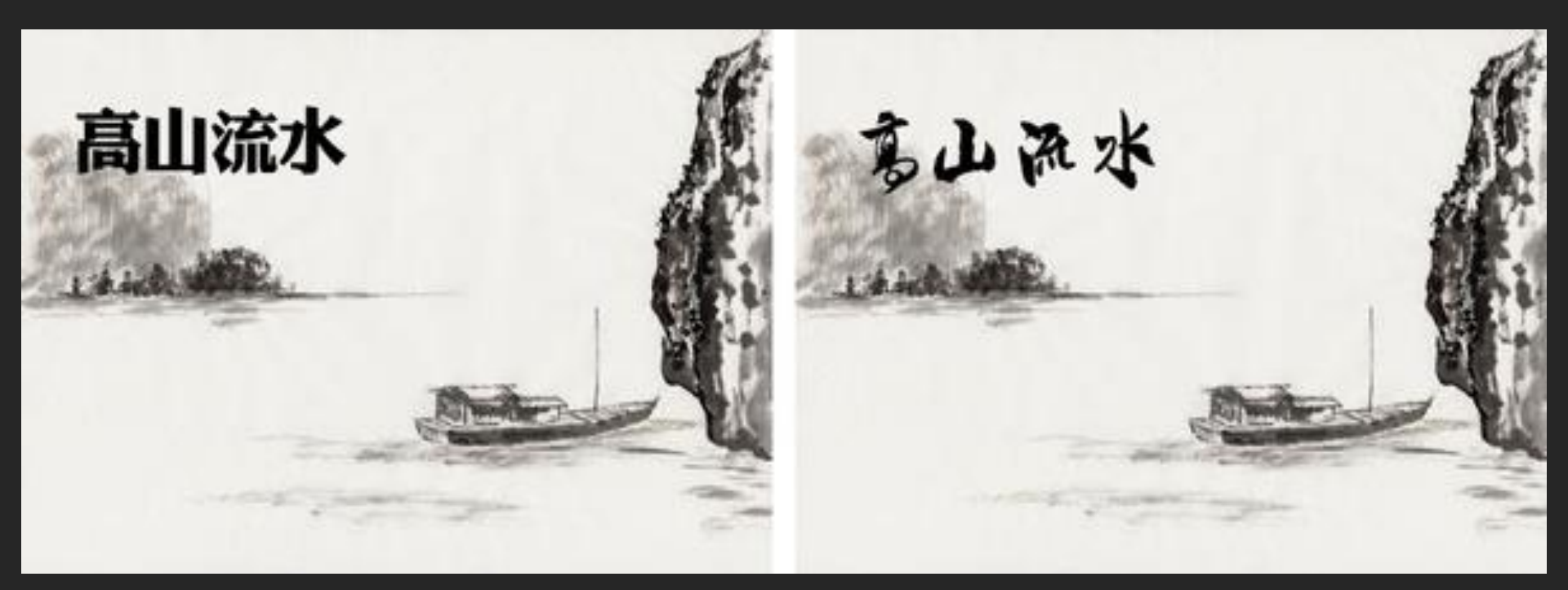

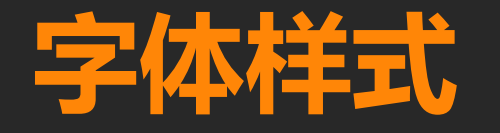

#### • 标题推荐: 微软雅黑加粗 黑体

- 正文推荐:微软雅黑 华文细黑 楷体
- 英文推荐: impact Arail Tahoma segoe

# 一般字体不超过3种

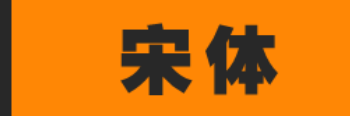

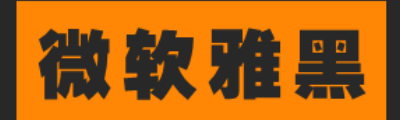

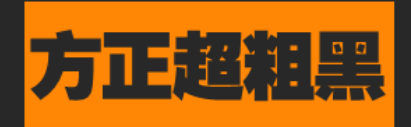

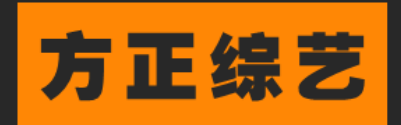

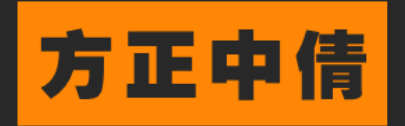

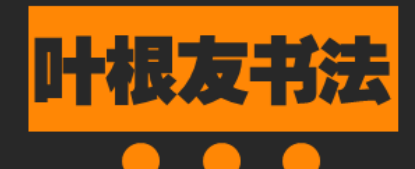

我的名字叫宋体

我的名字叫微软雅黑

我的名字叫方正超粗黑

我的名字叫方正综艺

我的名字叫方正中倩

我的名字叫叶根友行书

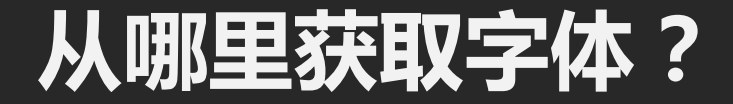

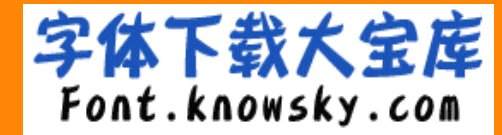

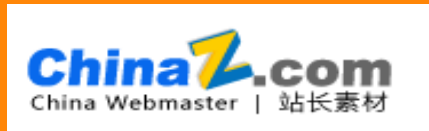

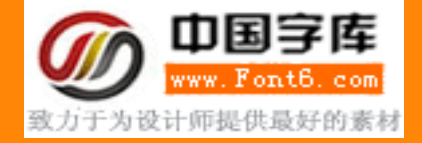

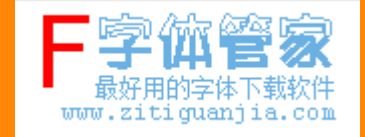

## 如何安装字体?

#### C:\Windows\Fonts

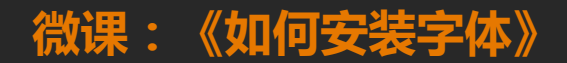

## 如何保存字体?

## **替换字体:**开始—替换—替换字体

嵌入字体: 文件-选项-保存-将字体嵌入文件

## 我是36号字体,您能看的清吗? 我是40号字体,您能看的清吗? 我是44号字体,您能看的清吗?

## 主题40-86号,目录32-36号,大标题28-32号,正文20-28号

我是24是空休。你能差的法吗?

我是20号字体,您能看的清吗?

我是16号字体,您能看的清吗?

我是18号字体、您能看的清吗?

我是12号字体,您能看的清吗? 我是14号字体,您能看的清吗?

我是8号字体,您能看的清吗? 我是10号字体,您能看的清吗?

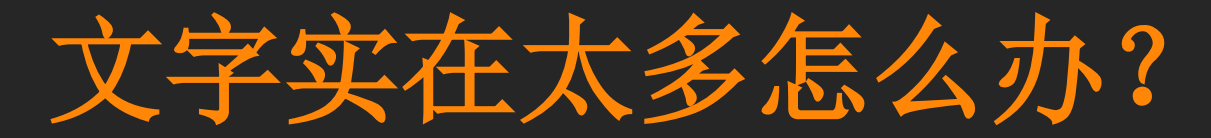

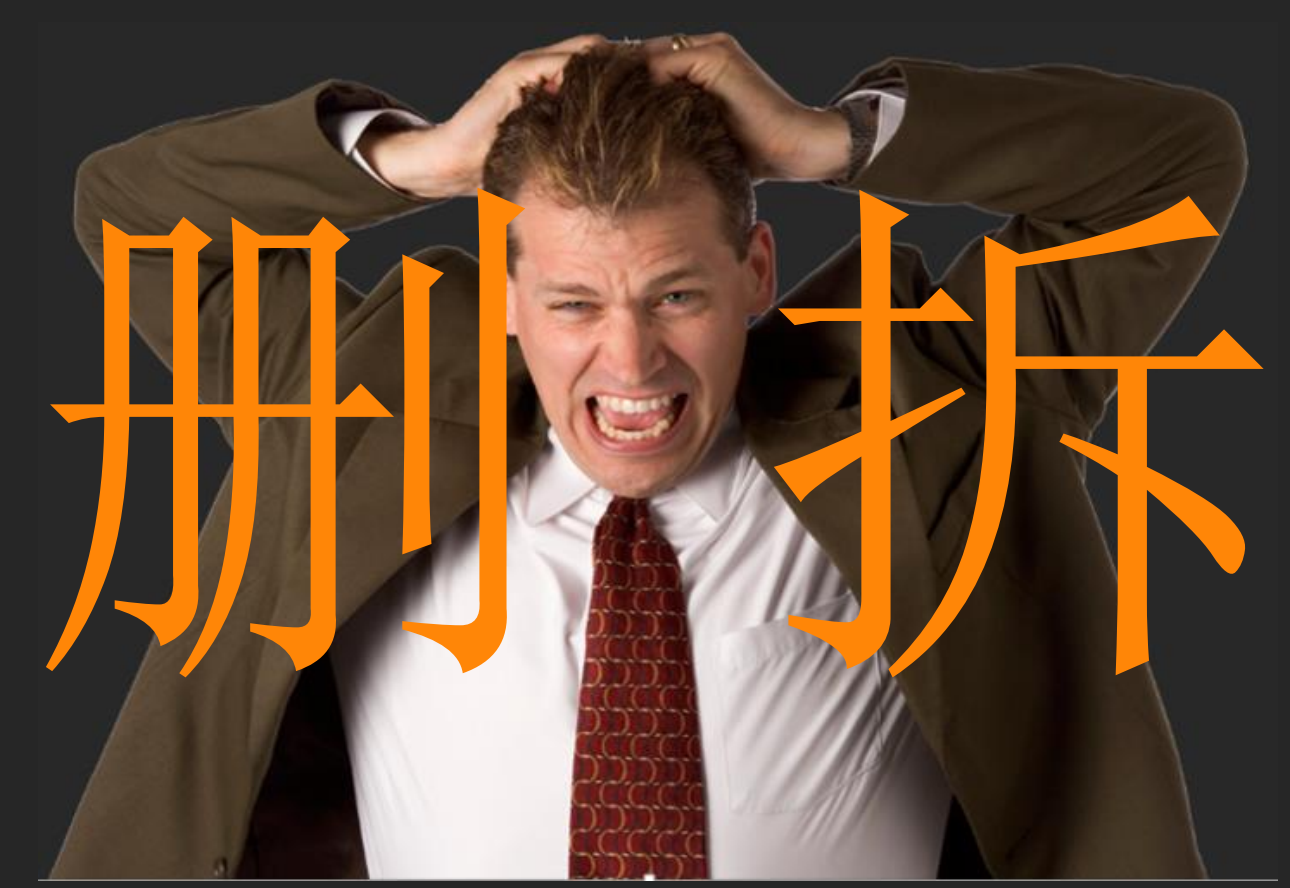

## 白领的收听习惯

- ▶ 收听目的:听音乐,娱乐以及获取新闻信息。
- 收听地点:超过80%的白领听众在家里收听电台,还有近20%的白领 会在单位/场所收听。
- ▶ 收听工具:以收音机收听为主。
- 收听的节目类型: 音乐类节目和新闻类节目是白领听众收听最多的节目类型, 其中又以流行音乐节目最多。
- ▶ 收听频率:重度听众和中度听众居多。
- ▶ 收听时长: 白领听众平均每天收听电台的时间长度大约为72分钟。
- 收听时间:以早上7:00—8:59时间段收听的白领最多,其次是晚上21:00-21:59时间段。

# 大家谈谈看了以后的感受

白领的收听习惯

- 收听目的 听音乐,娱乐以及获取新闻信息。
- **收听地点** 超过80%的白领听众在家里收听电台,还有近20%的白领 会在单位/场所收听。
- 收听工具 以收音机收听为主。
- **收听爷月** 音乐类节目和新闻类节目是白领听众收听最多的节目类型, 其中又以流行音乐节目最多。
- 收听频率 重度听众和中度听众居多。
- 收听时长 白领听众平均每天收听电台的时间长度大约为72分钟。
- **收听时间** 以早上7:00—8:59时间段收听的白领最多,其次是晚上 21:00-21:59时间段。

的牧听习

NAR BINH

- 收听目的 听音乐,娱乐以及获取新闻信息。
- **收听地点** 超过80%的白领听众在家里收听电台,还有近20%的白领会在 单位/场所收听。

收听工具 以收音机收听为主。

收听爷日 音乐类节目和新闻类节目是白领听众收听最多的节目类型,其 中又以流行音乐节目最多。

收听频章 重度听众和中度听众居多。

收听时表 白领听众平均每天收听电台的时间长度大约为72分钟。

收听时间 以早上7:00—8:59时间段收听的白领最多,其次是晚上21:00—21:59时间段。

|      | 白领的牧听习惯                            |
|------|------------------------------------|
| 收听目的 | • 听音乐,娱乐,新闻                        |
| 收听地点 | •超过80%在家,近20%在单位/场所                |
| 收听工具 | • 收音机                              |
| 收听节目 | • 音乐, 新闻。其中流行音乐最多                  |
| 收听频率 | • 重度和中度听众                          |
| 收听时长 | •72分钟。                             |
| 收听时间 | • 早上7:00-8:59时间段和晚上21:00-21:59时间段。 |

## 白领的收听习惯

- 收听目的:
  - 听音乐,娱乐以及获取新闻信息。
- 收听地点:
  - 超过80%的白领听众在家里收听电台,还有近20%的白领会在单位/场所收听。
- 收听工具:
  - 以收音机收听为主。
- 收听的专目类型;
  - - 音乐类节目和新闻类节目是白领听众收听最多的节目类型,其中又以流行音乐节目最多。
- 收听频章:
  - 重度听众和中度听众居多。
- 收听时长;
  - 白领听众平均每天收听电台的时间长度大约为72分钟。
- 收听时间:
  - 以早上7:00-8:59时间段收听的白领最多,其次是晚上21:00-21:59时间段。

位于中国西北部的新疆南部 中国面积最大的内陆盆地 处于天山和昆仑山、阿尔金山之间 东西长1500公里南北宽约600公里 面积达53万平方公里,海拔高度在800 至1300米之间 地势西高东低,盆地的中部是著名的 塔克拉玛干沙漠

#### 中国面积最大的内陆盆地

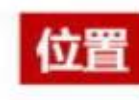

位于中国西北部的新疆南部,处于天 山和昆仑山、阿尔金山之间

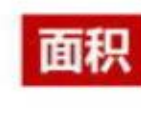

东西长1500公里南北宽约600公里, 面积达53万平方公里,海拔高度在 800至1300米之间

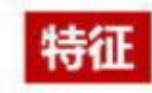

地势西高东低,盆地的中部是著名 的塔克拉玛干沙漠

## 字体设计的几个关键

- ・字数少
- ・字体大
- ・ 划分段落, 对齐、聚拢
- ·提炼关键词,突出主题
- ·通过改变字号、字体、颜色,突出重点

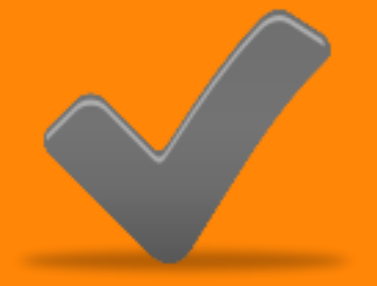

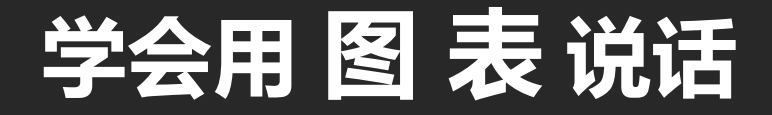

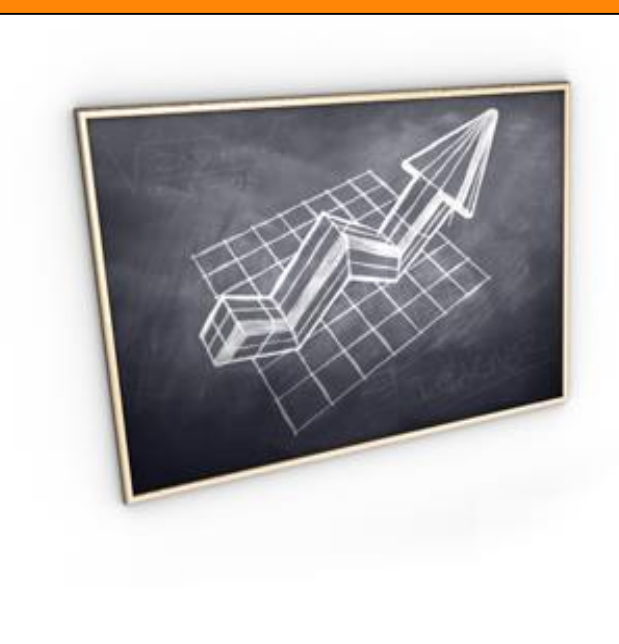

#### 迅速传达信息

#### 直接专注重点

#### 更突出事物之间相互关系

#### 使信息表达更鲜明生动

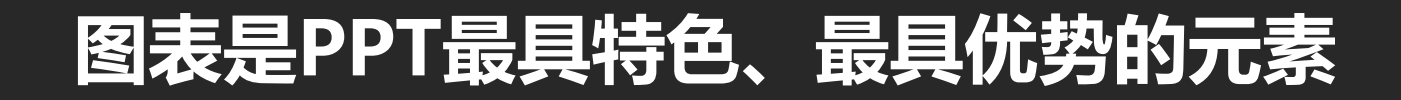

| 并列关系 | OPTION 1       | 三项并列图表 | OPTION 3       | Add Your Text<br>Add Your Text<br>Add Your Text<br>Add Your Text<br>Add Your Text<br>Add Your Text<br>Add Your Text                                                                                                | 总分关系 |
|------|----------------|--------|----------------|----------------------------------------------------------------------------------------------------|------|
| 对比关系 | A1<br>B1<br>C1 |        | A2<br>B2<br>C2 | 第二曲 公式           第二曲 公式           第二曲 公式           第二曲 公式           第二曲 公式           第二曲 公式           第二曲 公式           第二曲 公式           第二曲 公式           第二曲 公式           第二曲 公式           第二曲 公式           第二曲 公式 | 递进关系 |

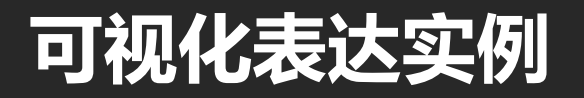

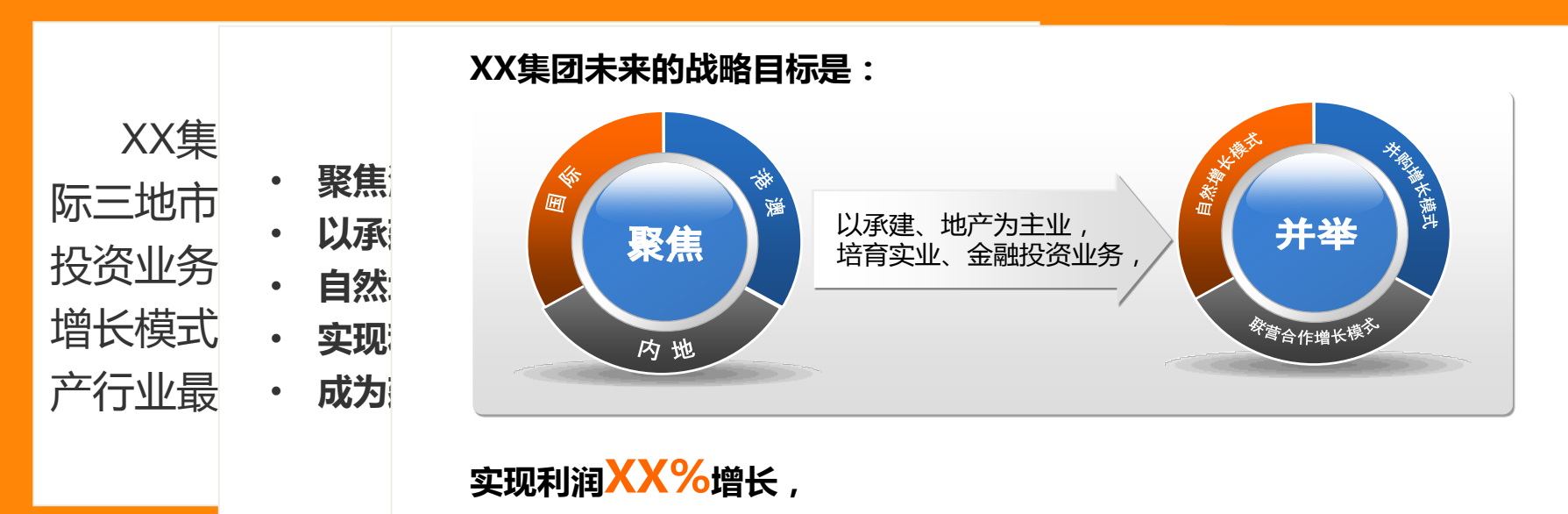

成为建筑和地产行业最具影响力和竞争力的国际化公司。

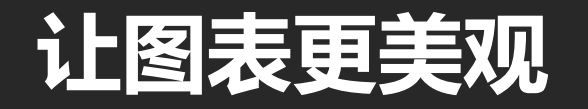

#### 美国人均消耗橙汁量最高,日本次之,中国最低。

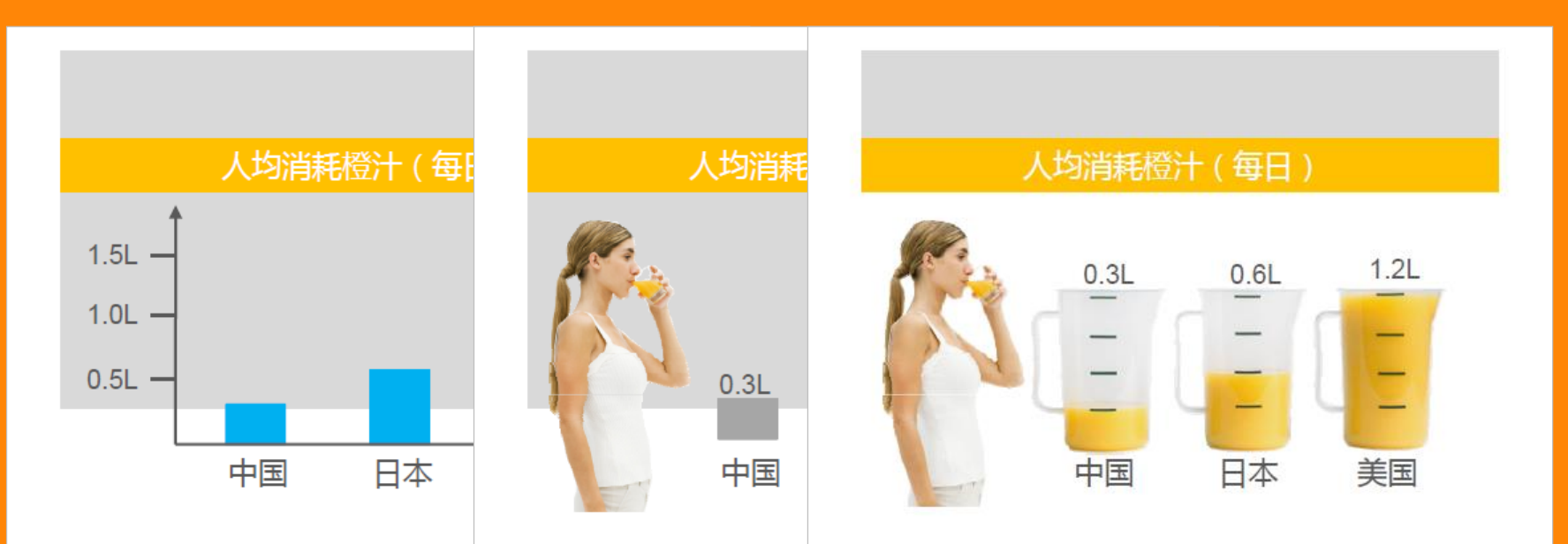

## 每页只有一个图表,每个图表有一个明确的信息

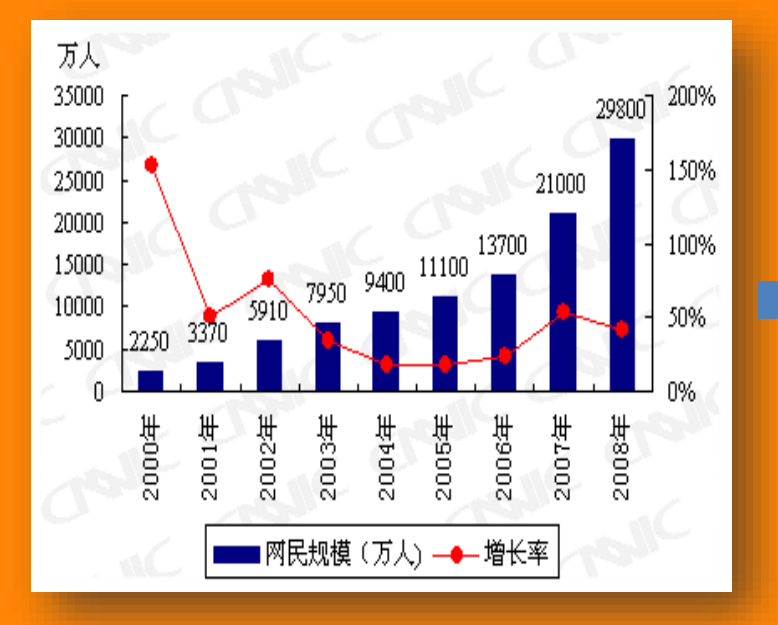

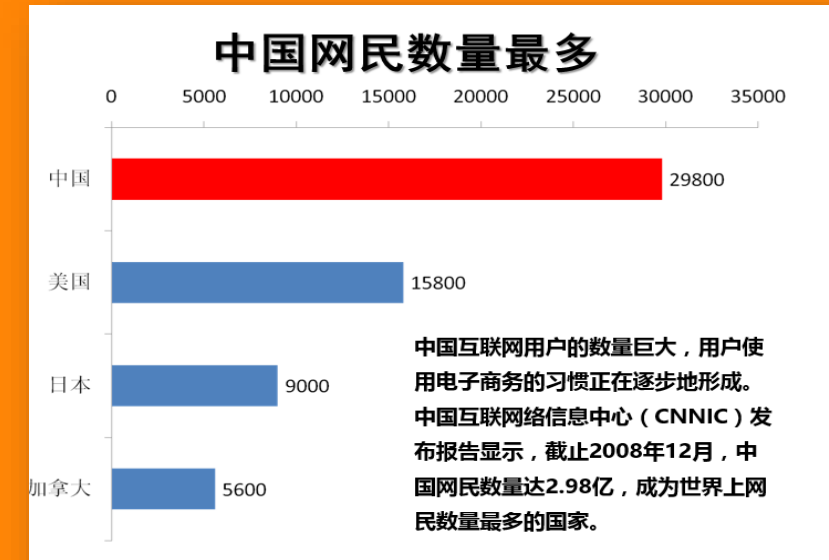

# 做图表很麻烦、效率很低

# 怎么办?

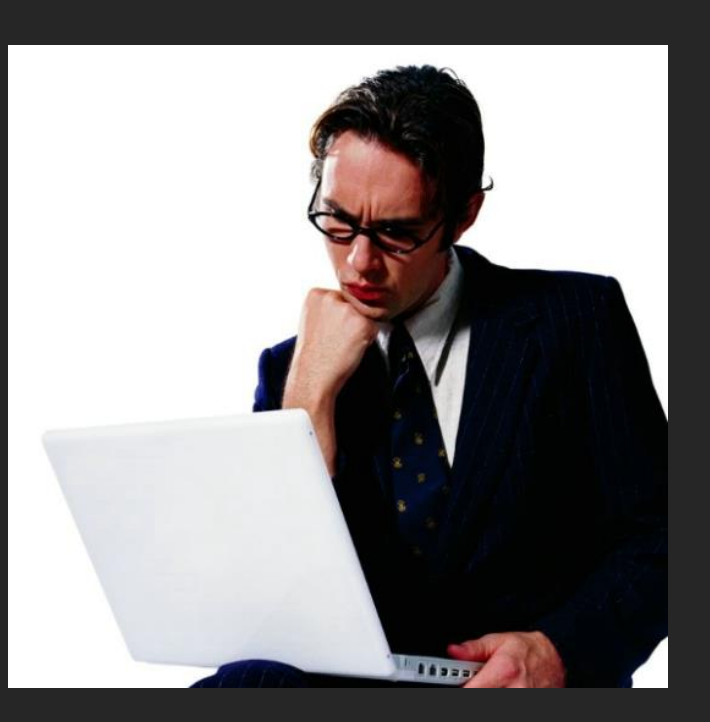

## 制胜法宝:SmartArt

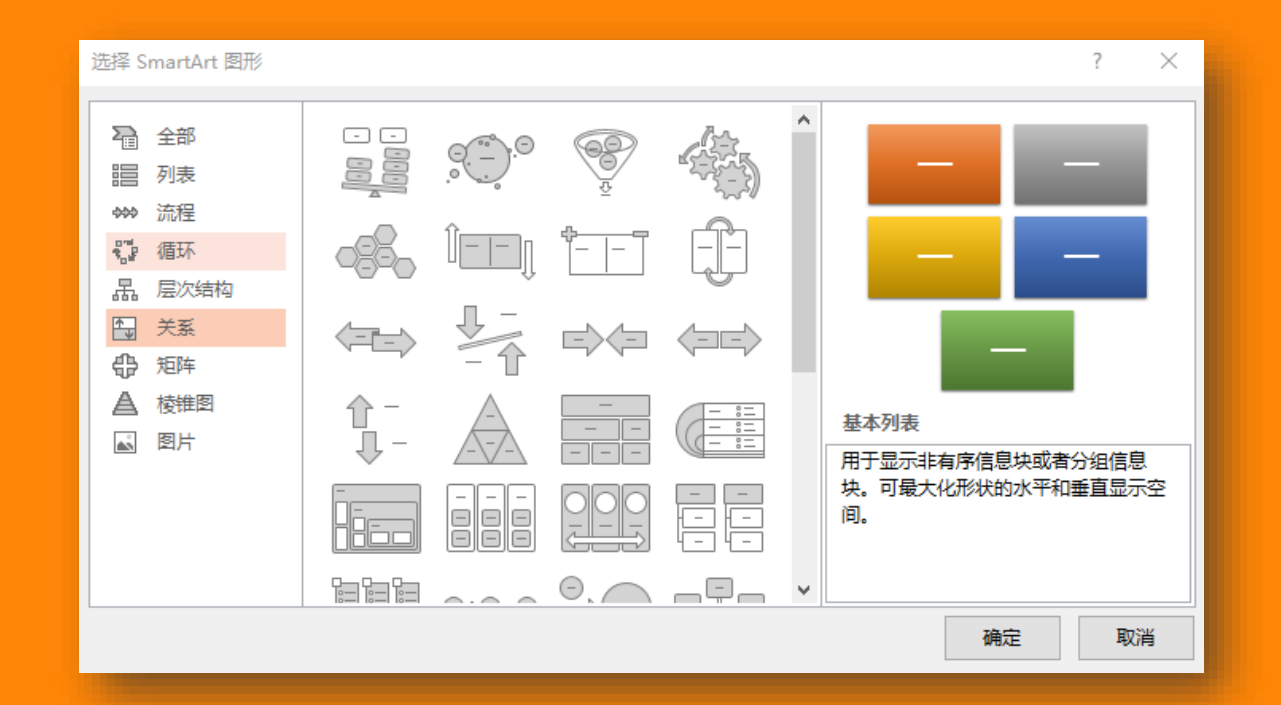

# 

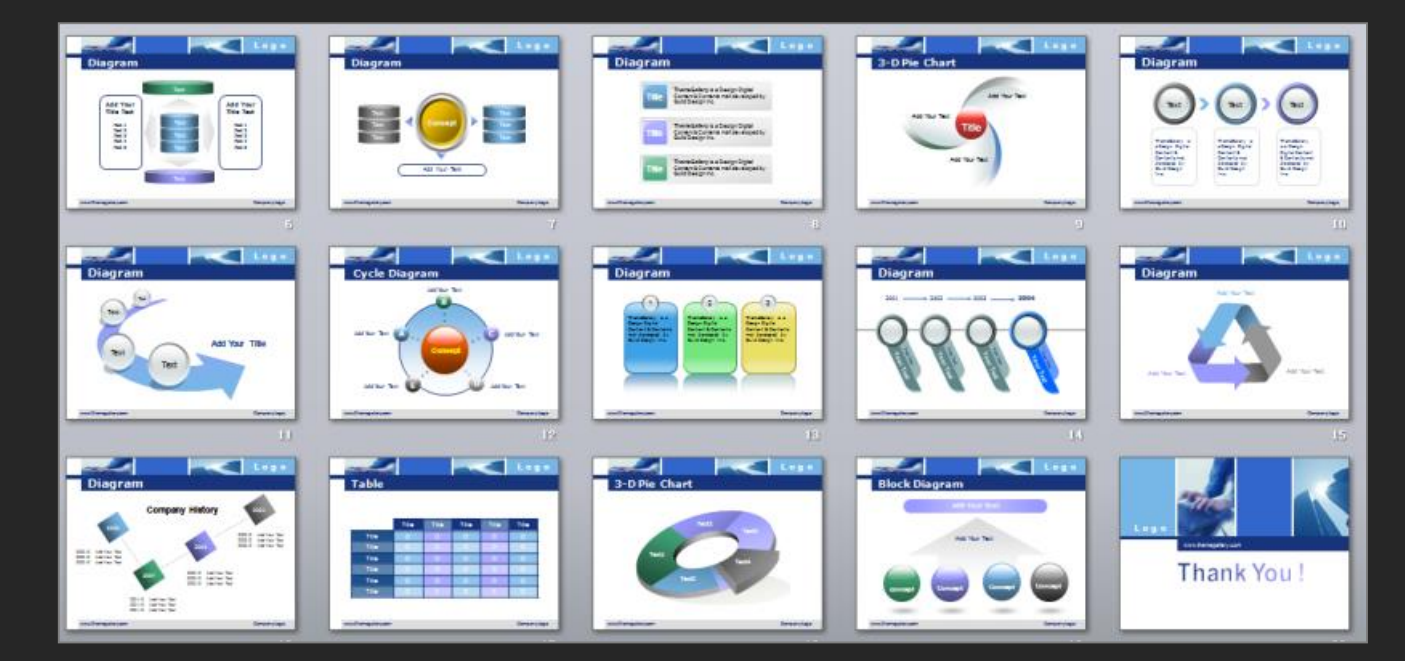

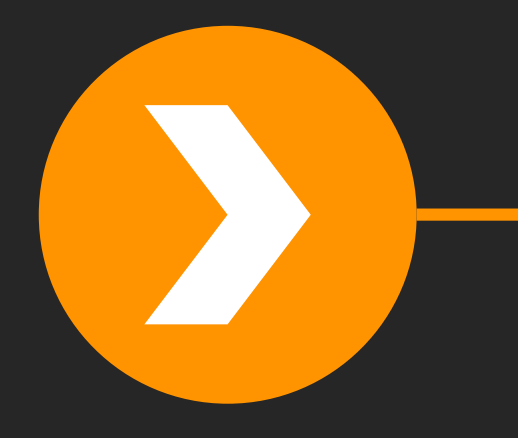

# 图像处理

- 图像的作用
- 图像的处理
- 图像的位置
- 素材的获取

# 图片的作用

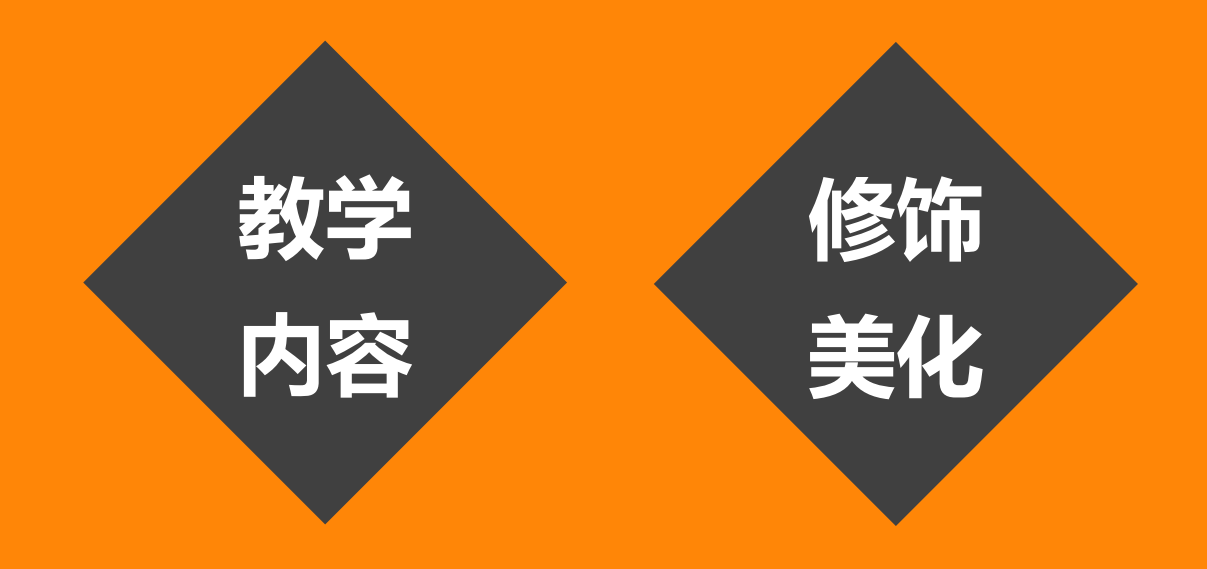

# 一张好图胜过1000句话

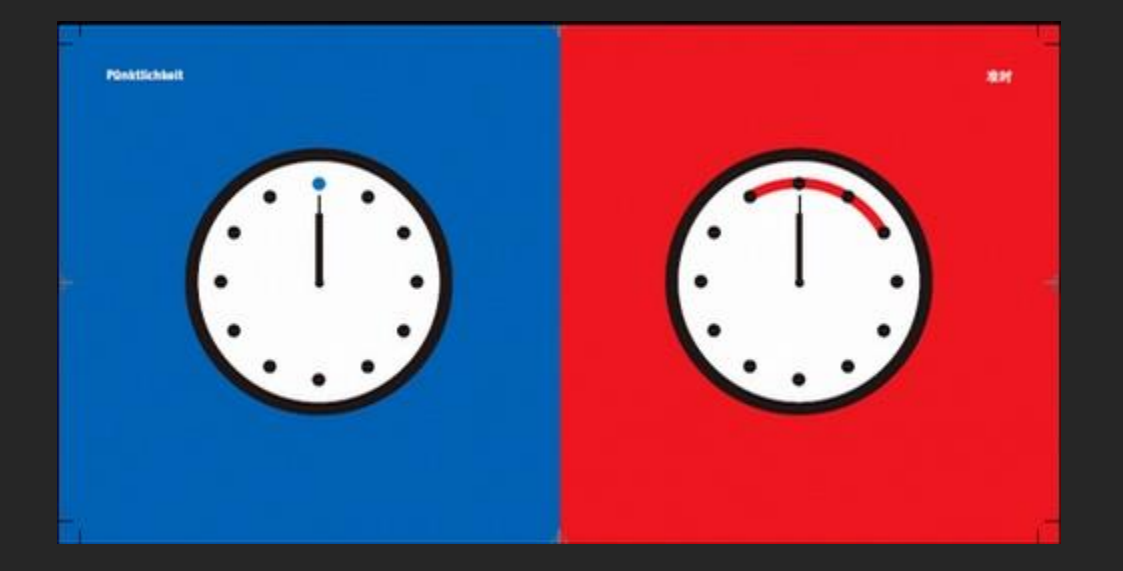

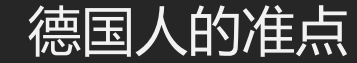

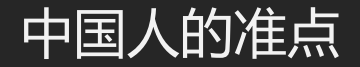

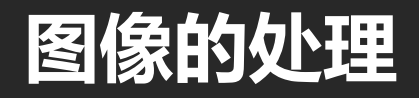

#### office图片工具栏

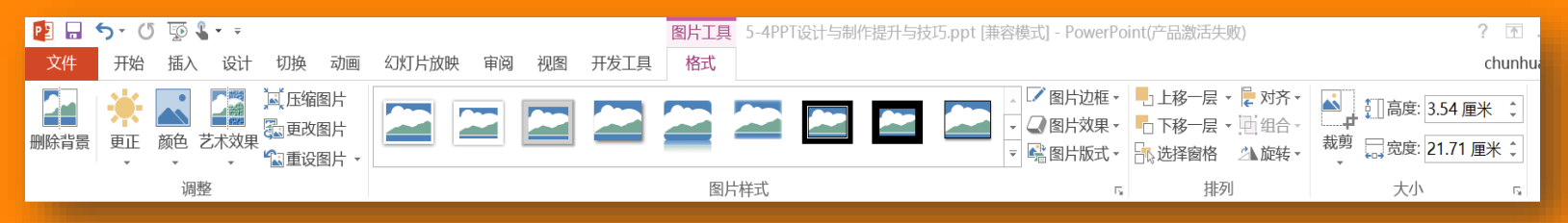

- 1. 图片剪裁
- 2. 图片样式
- 3. 删除背景色

- 4. 图片编辑
- 5. 图形填充
- 7. 图片压缩
- 8. 选择性粘贴

## 给图片添加样式效果

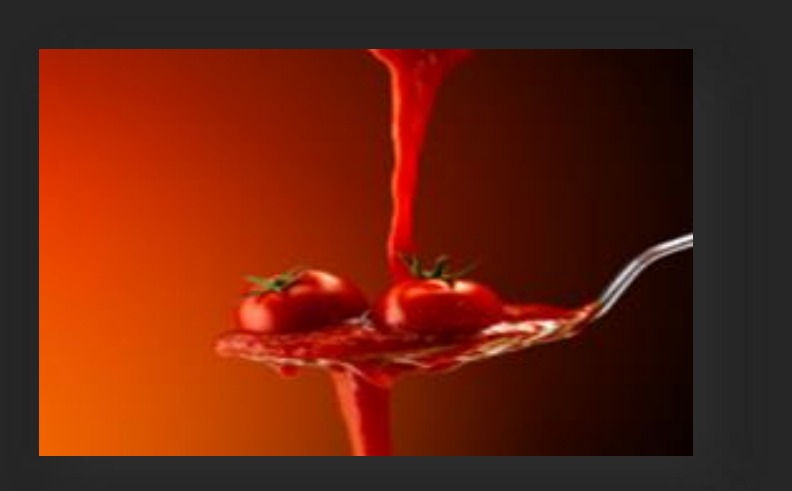

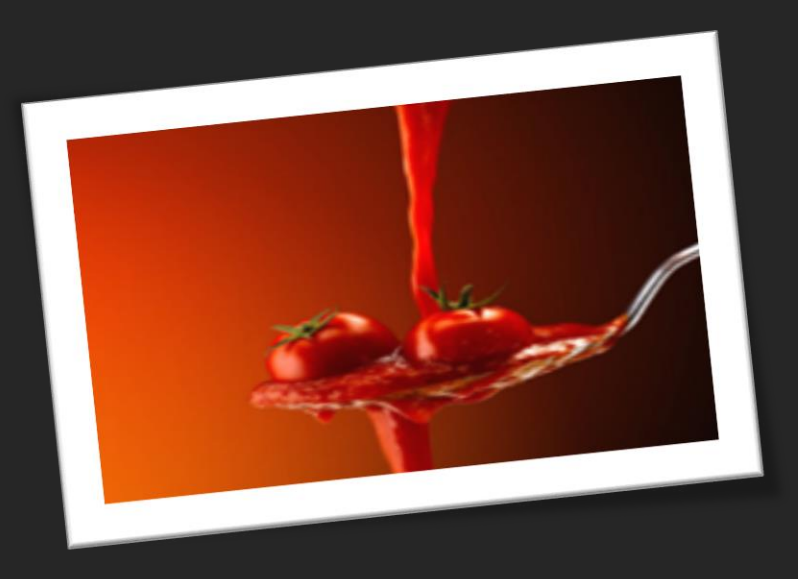
## 好图片是裁剪出来的

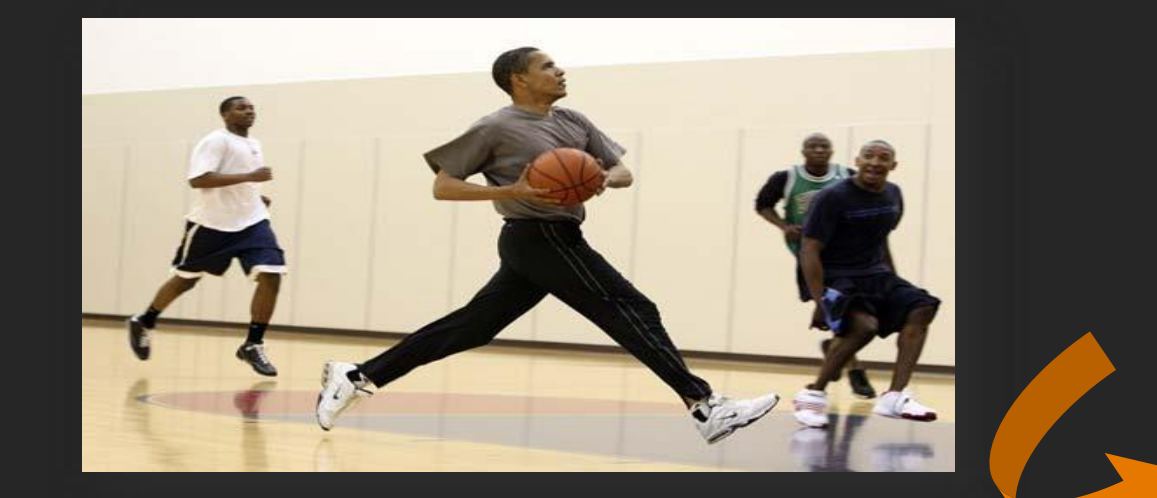

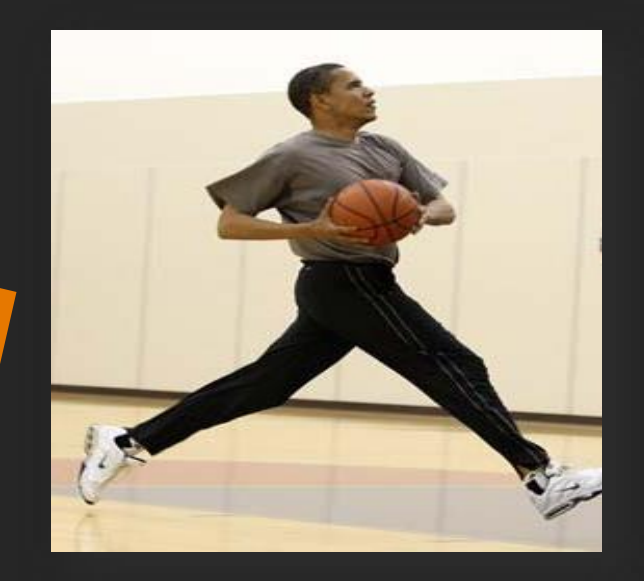

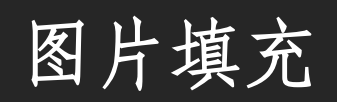

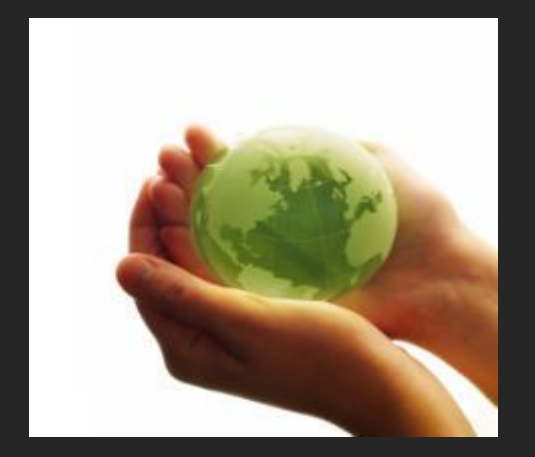

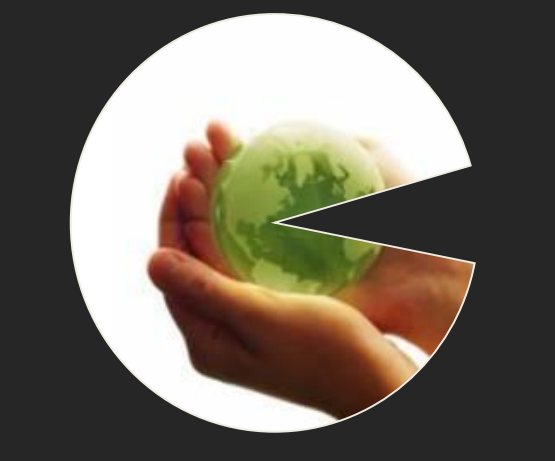

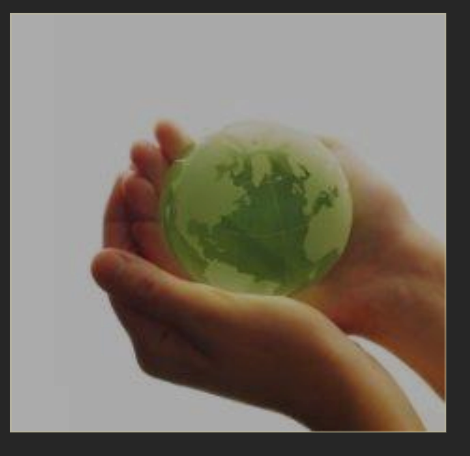

#### 去除背景色

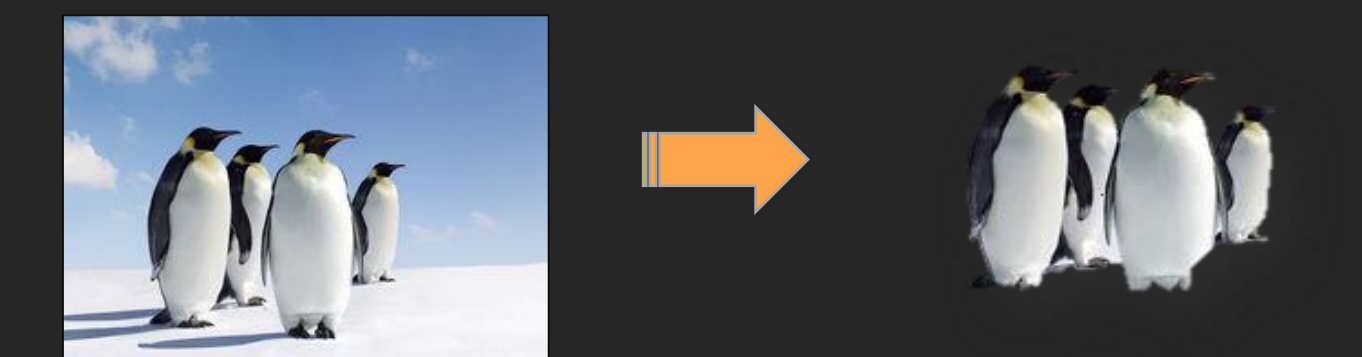

## 背景色不兼容可以去掉

## 给图片加蒙版

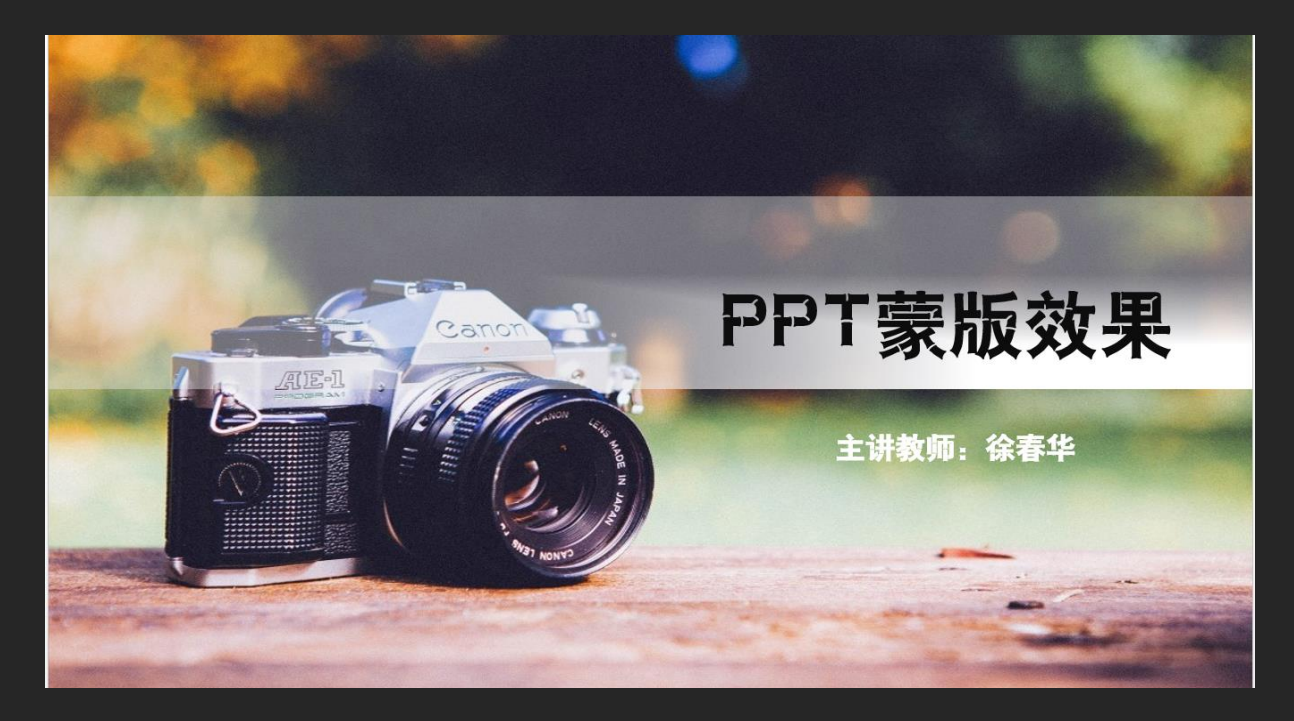

#### 微课: PPT蒙版制作

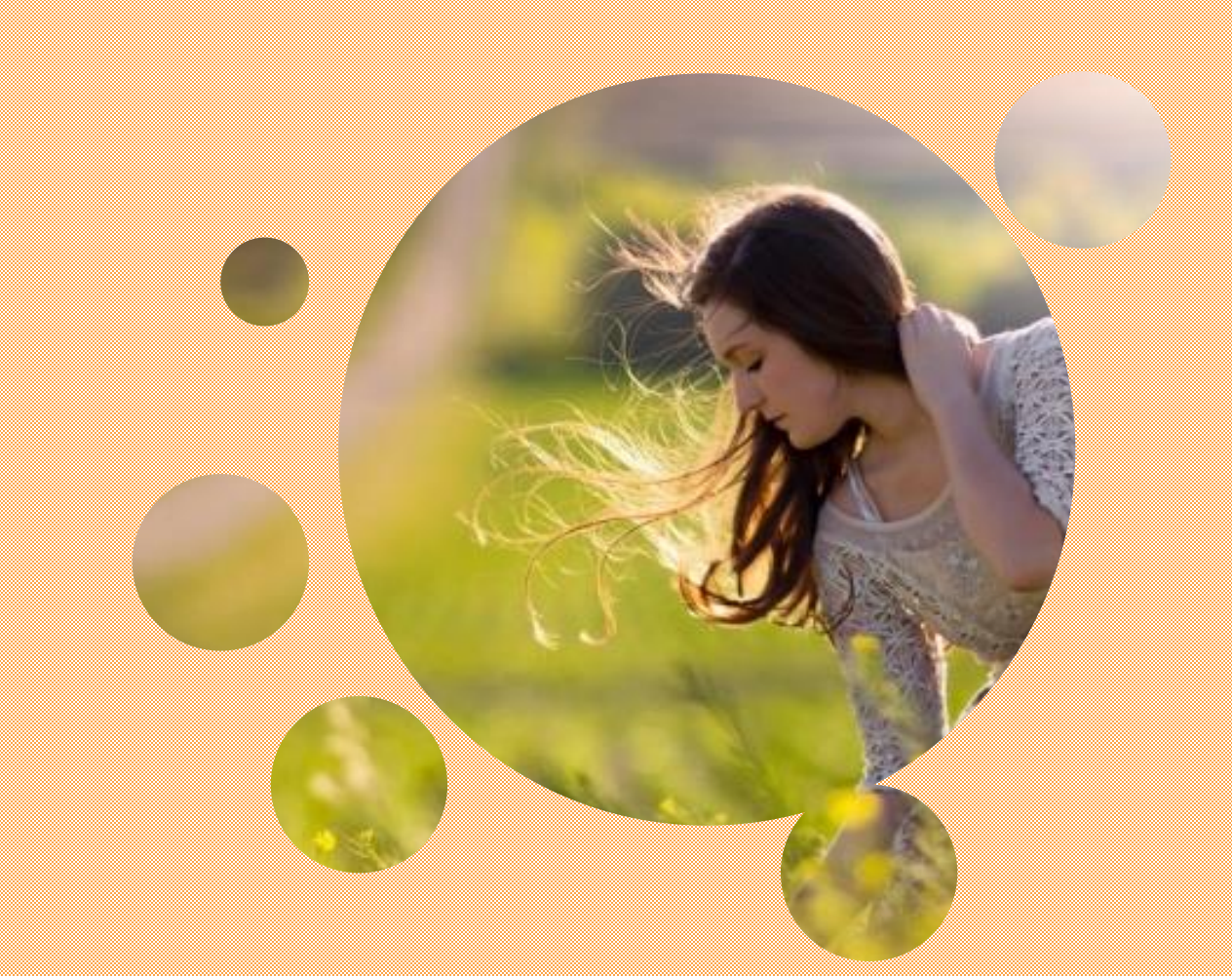

## 编辑任意形状

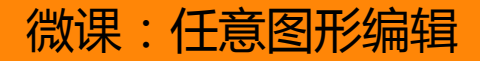

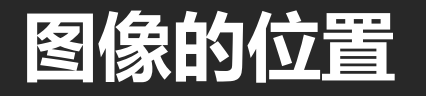

- 明显的边界
- ・大小、对齐
- 颜色风格的一致性

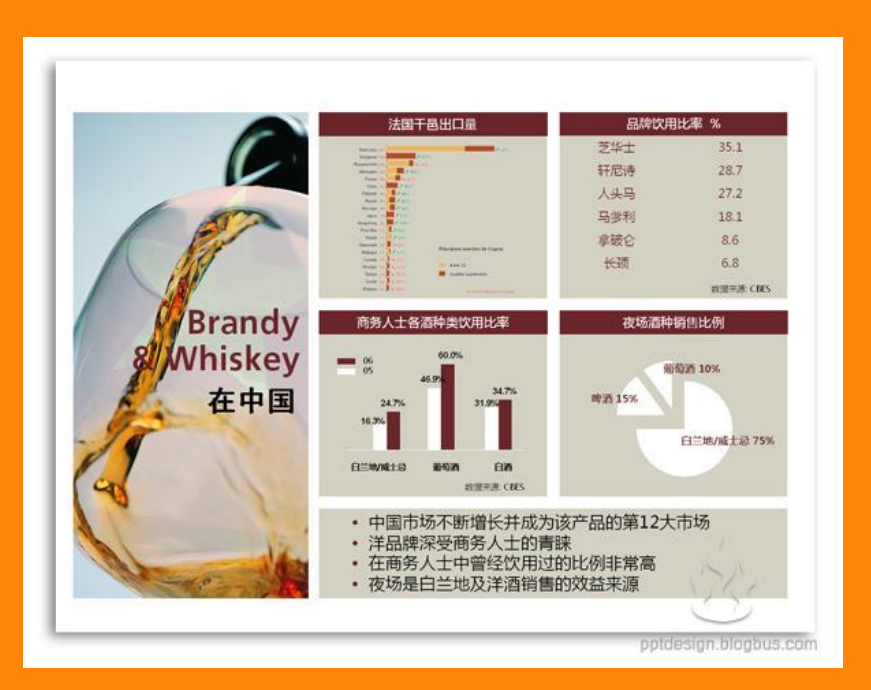

## 图像的排列位置很重要

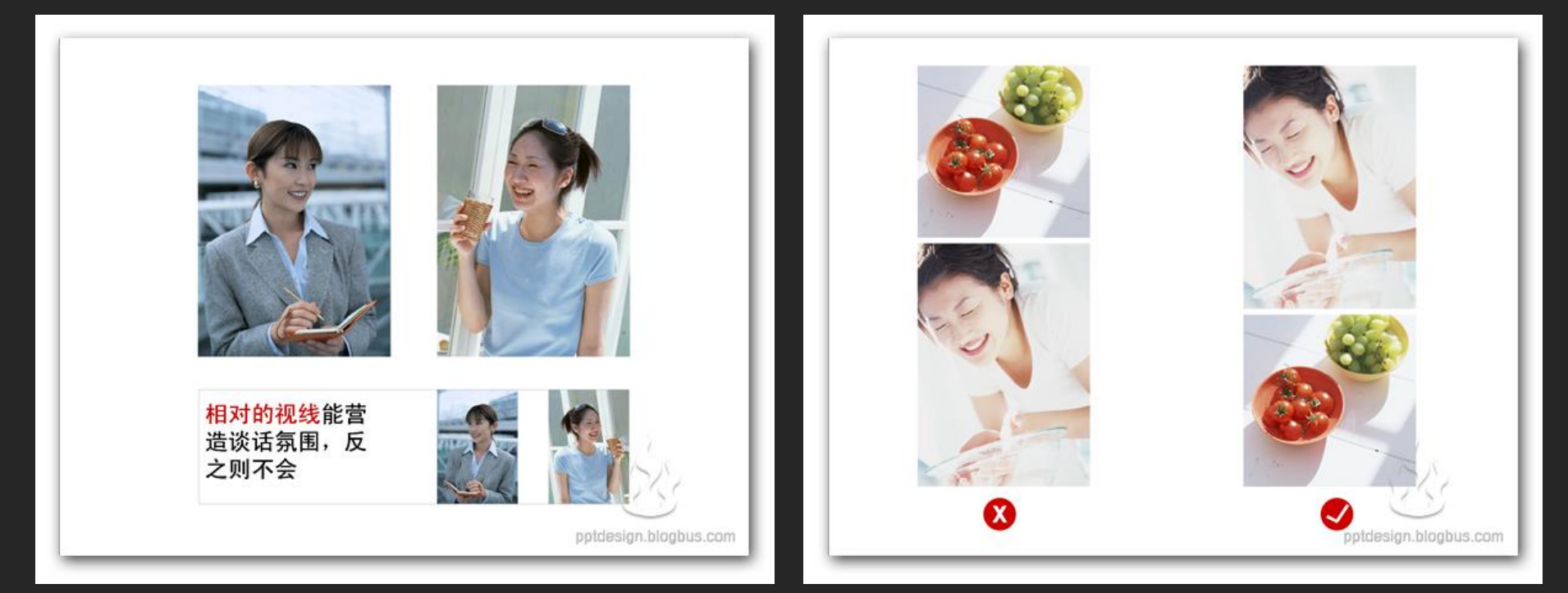

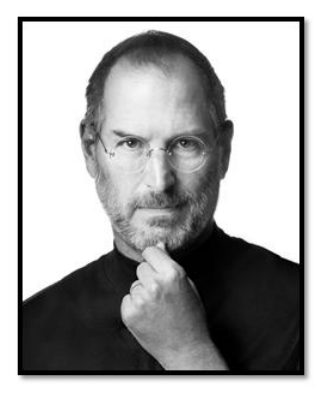

People don 't know what they want until you show it to them .

- Steve Jobs 1998

## People don 't know what they want until you show it to them .

= Steve Jobs 1998

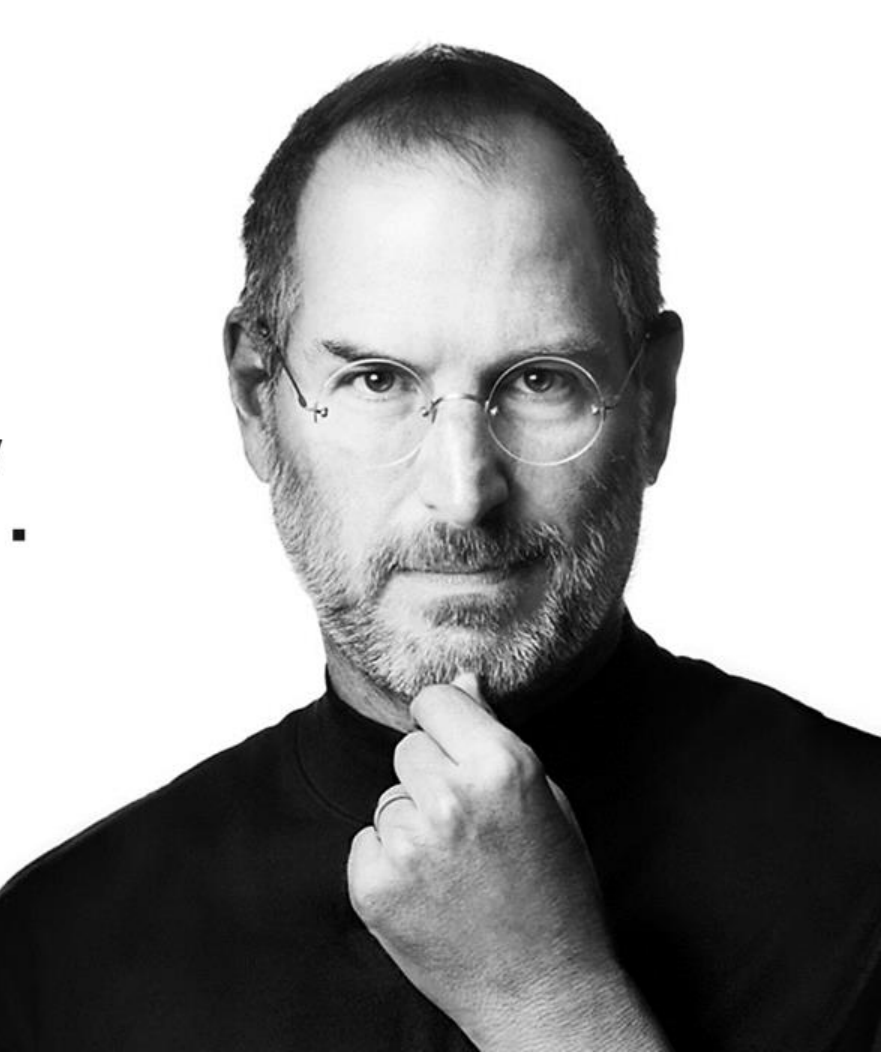

#### 你们知道了,但是我们做到了。

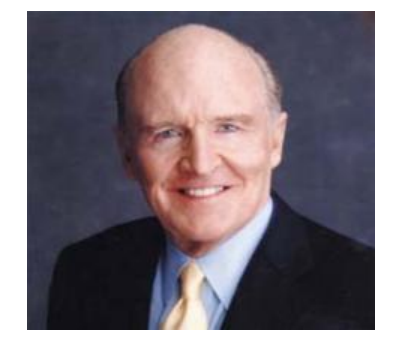

杰克·韦尔奇1960年在GE公司开始自己的职业生涯,1981年成为该公司的第八任董事长兼CEO。在任期间,GE公司的市值增长到4000亿美元,高居世界第一。

# 你们知道了,

## 但是我们做到了。

----杰克•韦尔奇

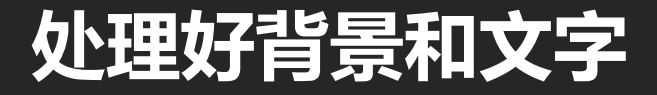

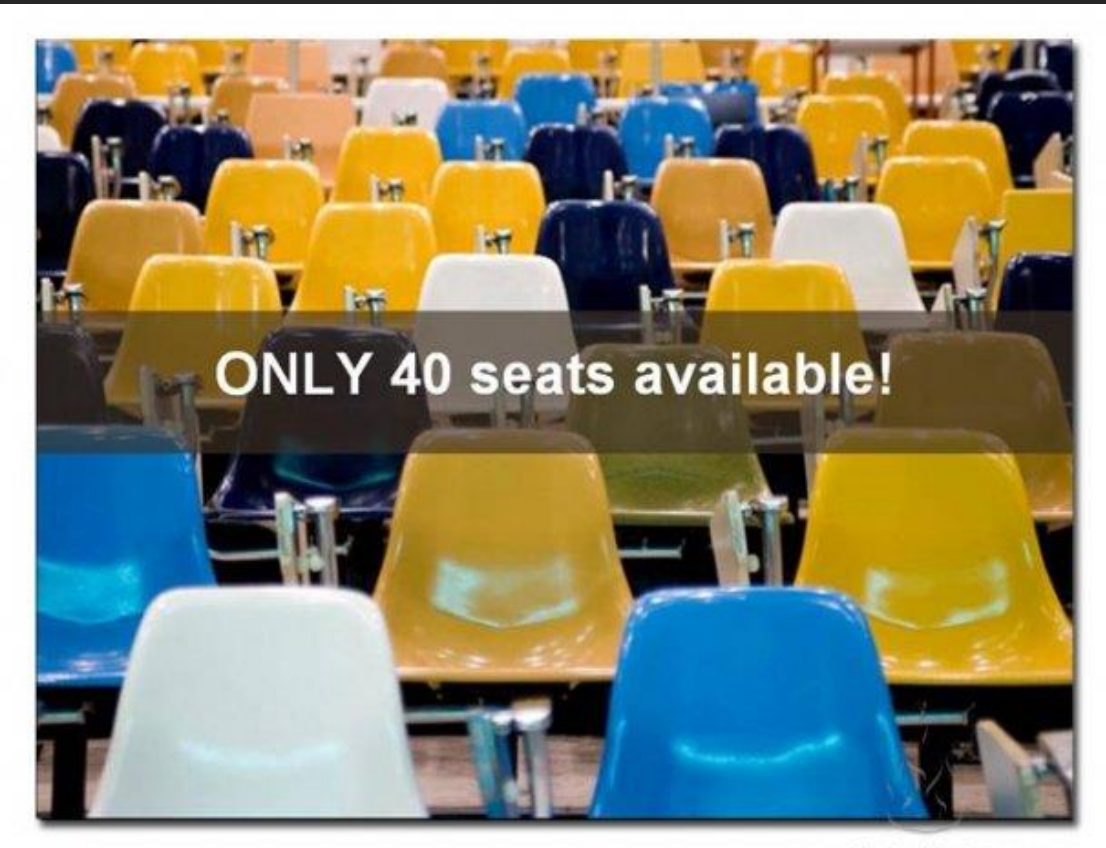

pptdesign.blogbus.com

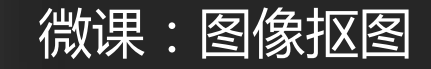

#### 不要用低劣、无关的剪贴画

#### 不使用与主题无关的图片

### 不使用清晰度不高、有码的图片

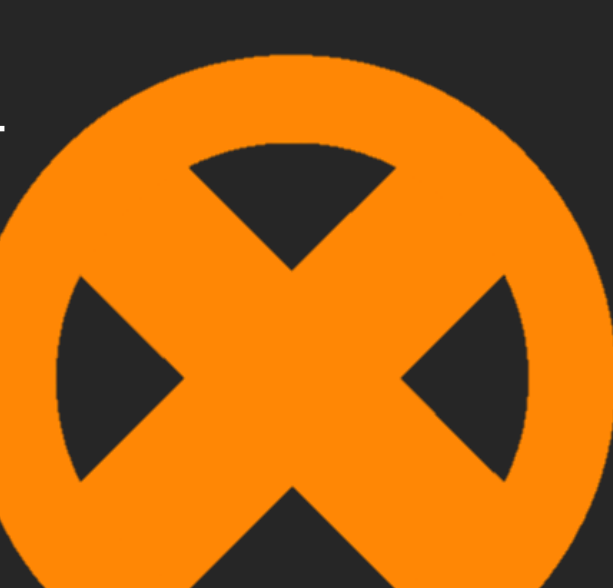

# 的大图哪儿去找

## 诚意满满的干货

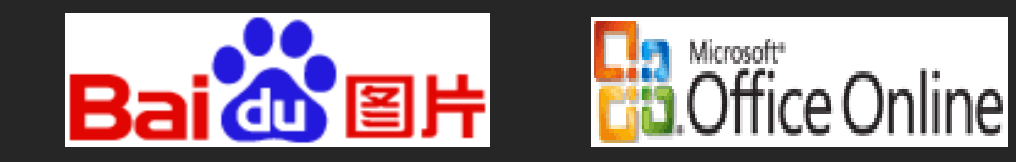

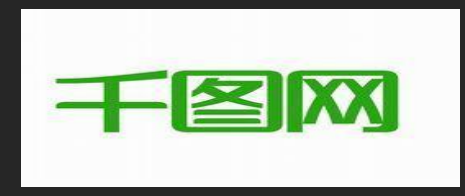

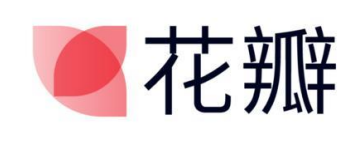

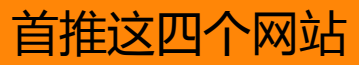

## **诚意满满的干货**

- 1、<u>http://pixabay.com/</u>
- 2、<u>http://www.look.com.ua/</u>
- 3、<u>http://www.lifeofpix.com/</u>
- 4、<u>http://alpha.wallhaven.cc/</u>
- 5、http://www.imcreator.com/free
- 6、<u>http://publicdomainarchive.com/</u>

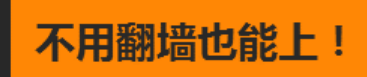

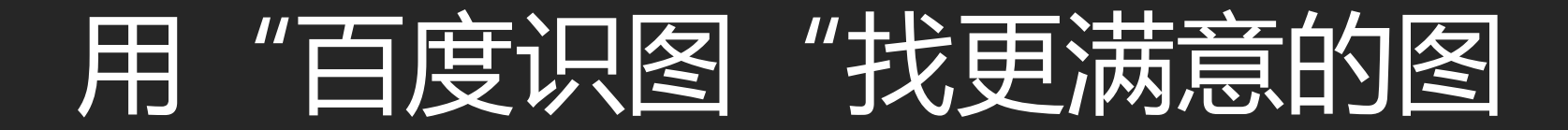

## 图片拉伸小技巧

## Shift+图片角点

## Shift+Ctrl+图片角点

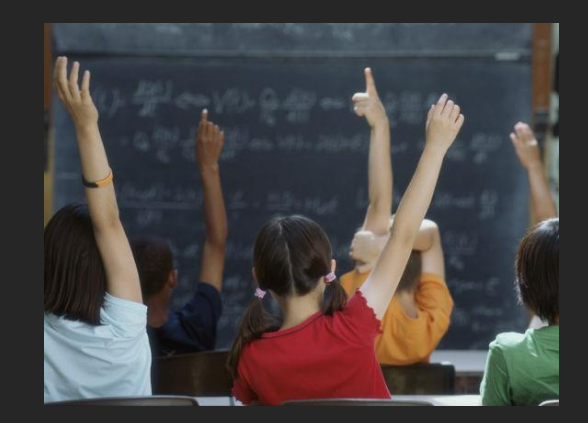

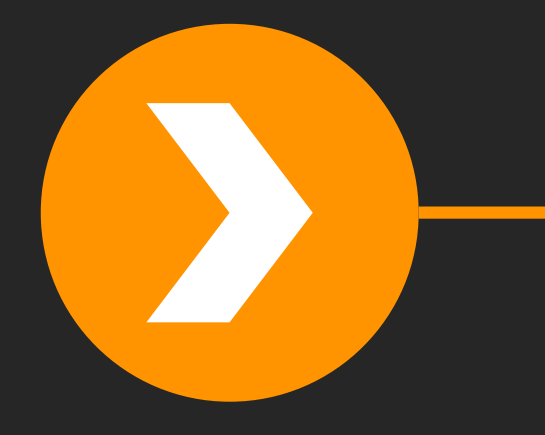

## 动画设计

- 页面整体动画
- 页面内容动画

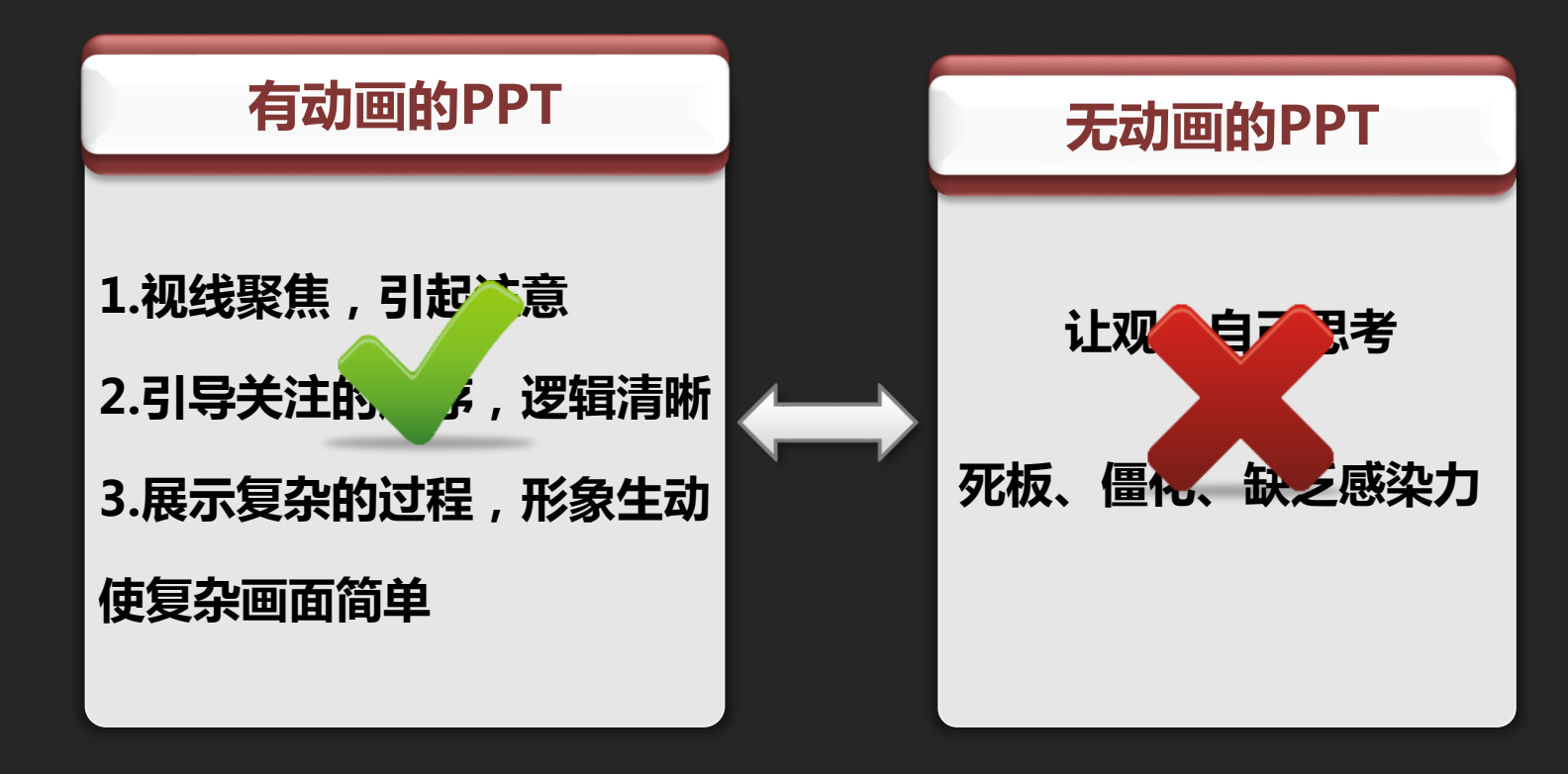

## 使用动画刷快速设置内容动画

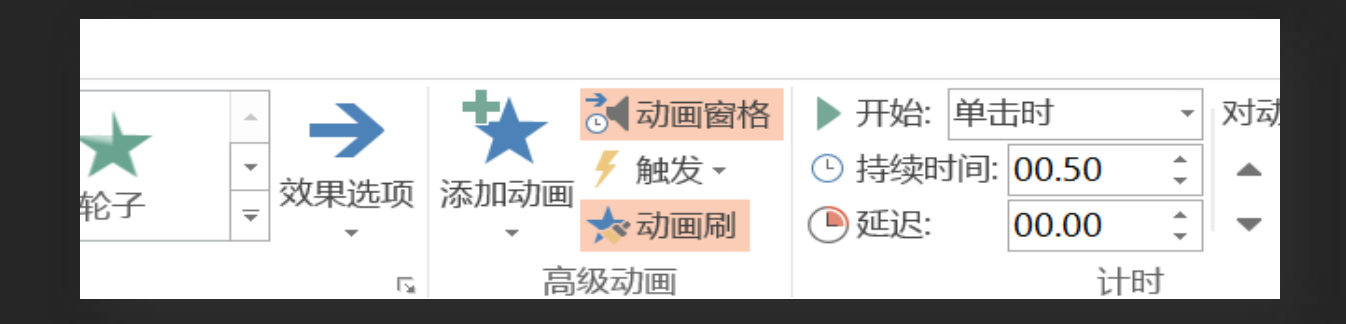

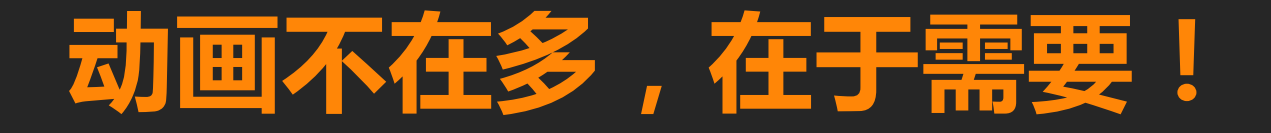

## 整体动画的风格与节奏一致

# PPT制作 小技巧

## 利用母版制作PPT模板

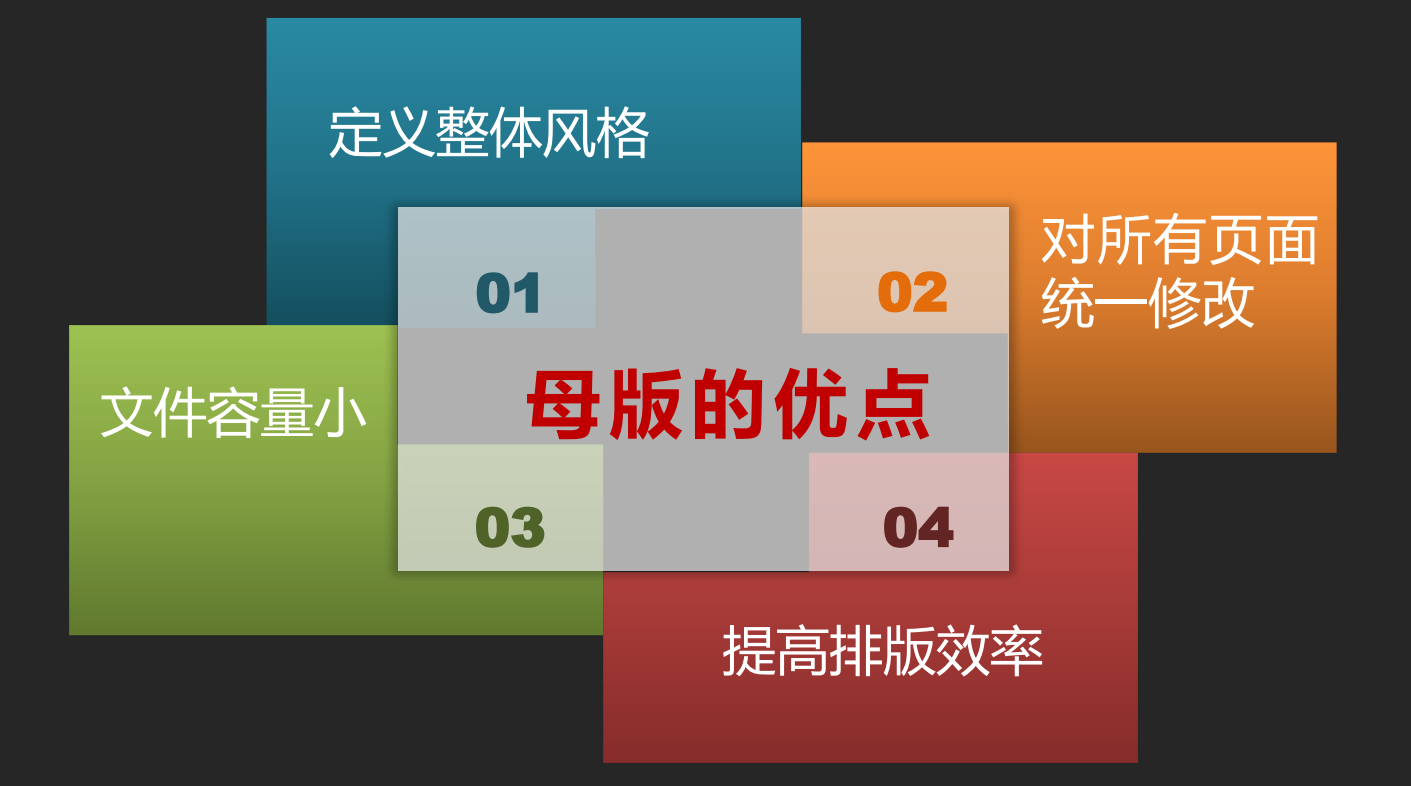

## PPT模板下载推荐

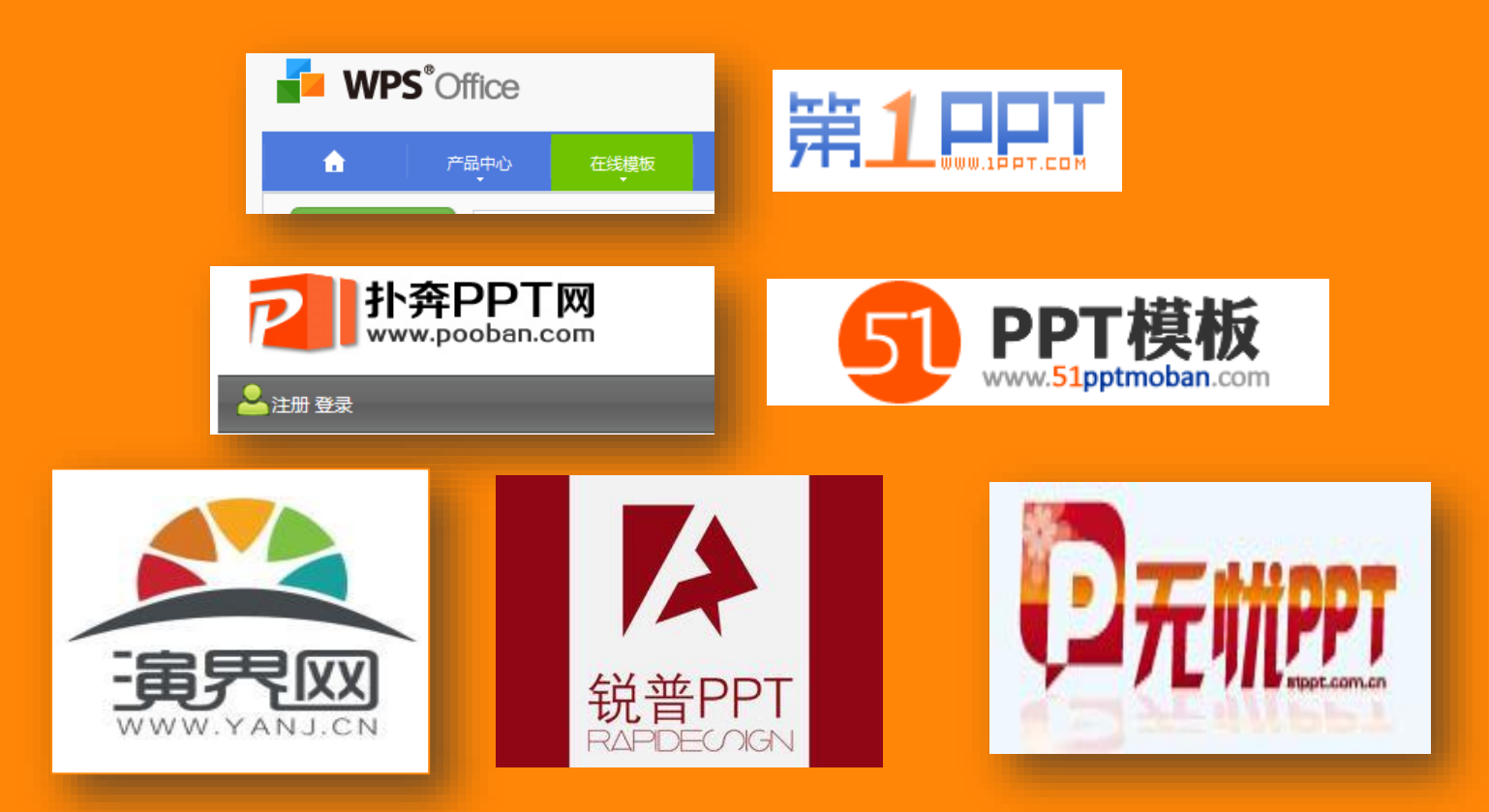

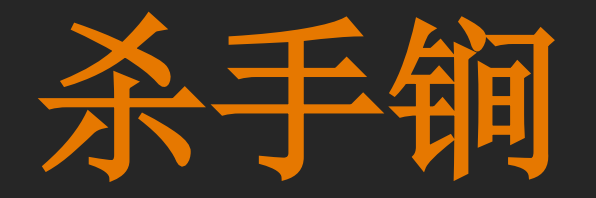

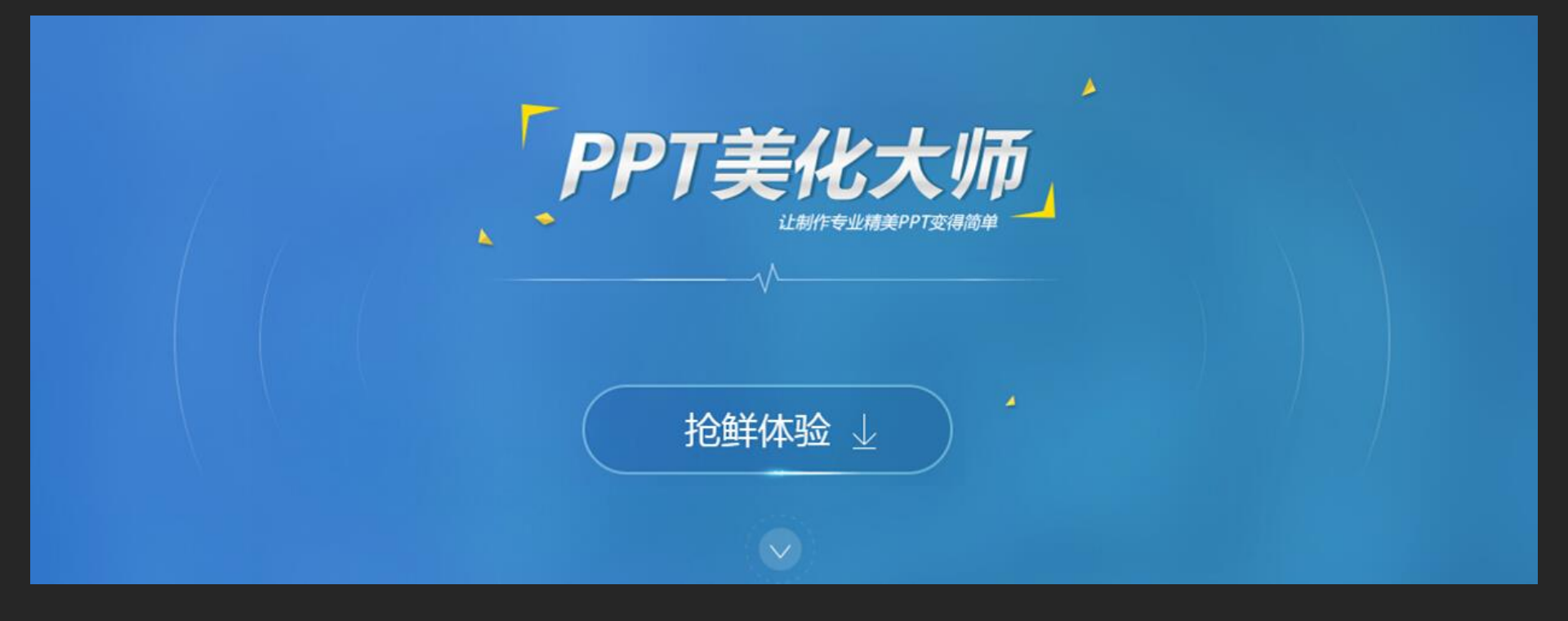

#### **Nordri Tools**

#### PPT美化神器Nordri Tools——是一款基于微软PowerPoint的

#### "一键化"神器插件。

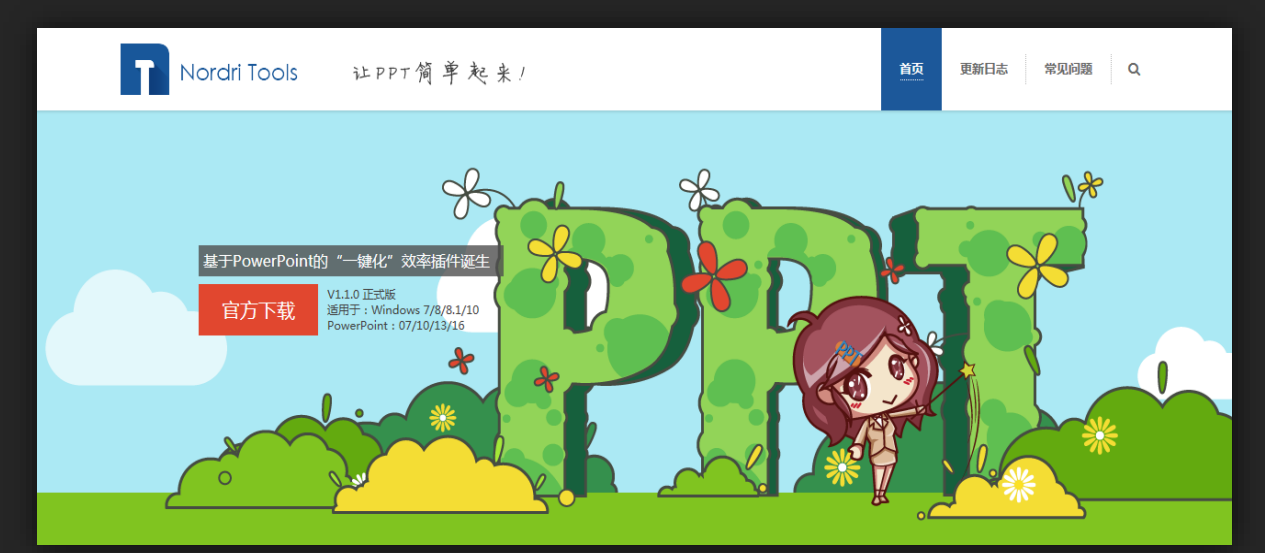

下载地址:http://www.nordritools.com/

## PPT配色神器

#### Color Scheme Designer——一个在线配色工具

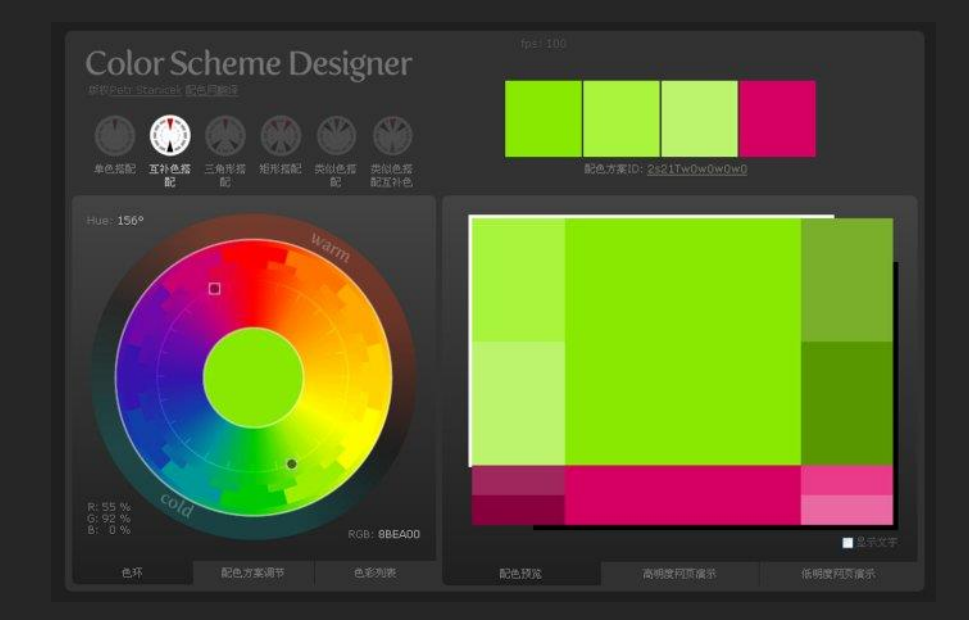

## PPT素材的快速收集

- ▶ 将pptx后缀改为rar,并解压缩;
- ▶ 在"文件名\ppt\media"文件夹中找到原ppt所有图片 如有音频,也可以在此文件夹中找到。 ppt > media

#### 引申 可再利用"百度识图"的方法,找大图

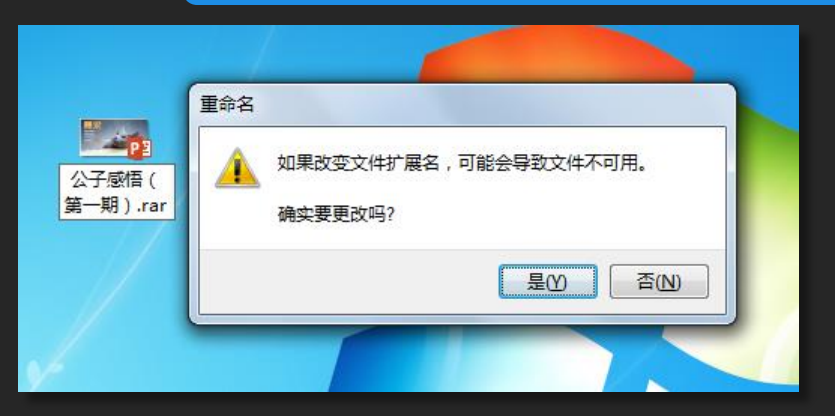

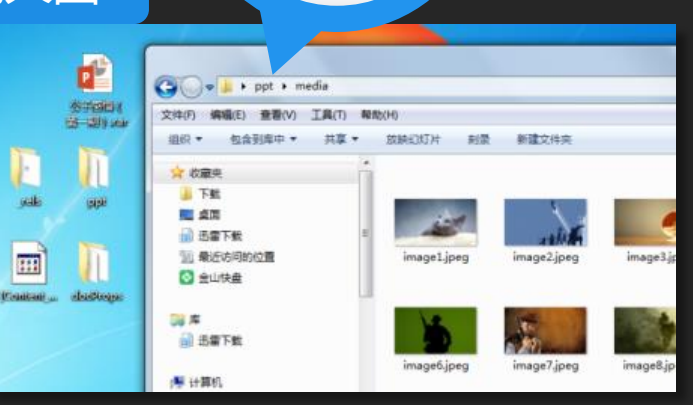

查看(V) 工具(T)

朝

共享 ▼

(E)

:::

1合到库中 ▼

## 快速创建word讲义

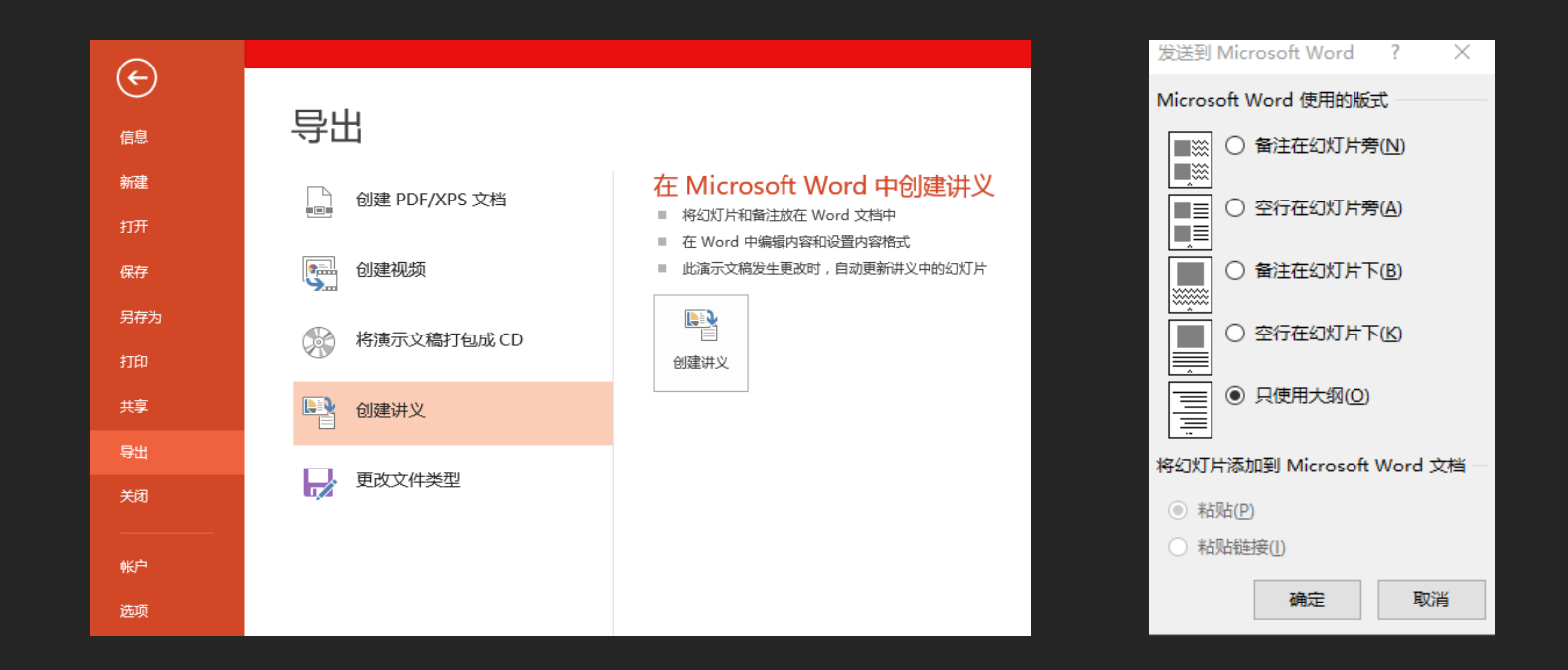

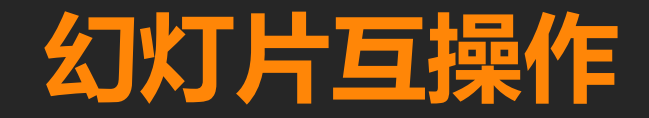

#### 适用情景:

#### 合并两个或两个以上ppt时

操作步骤:

视图选项卡---窗口组--全部重排

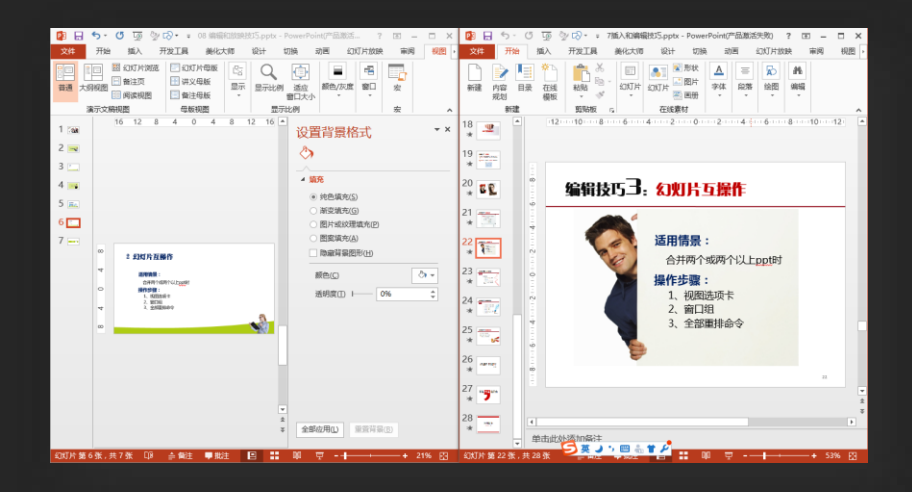

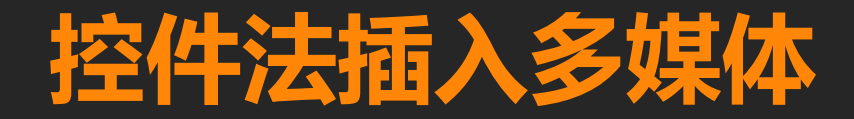

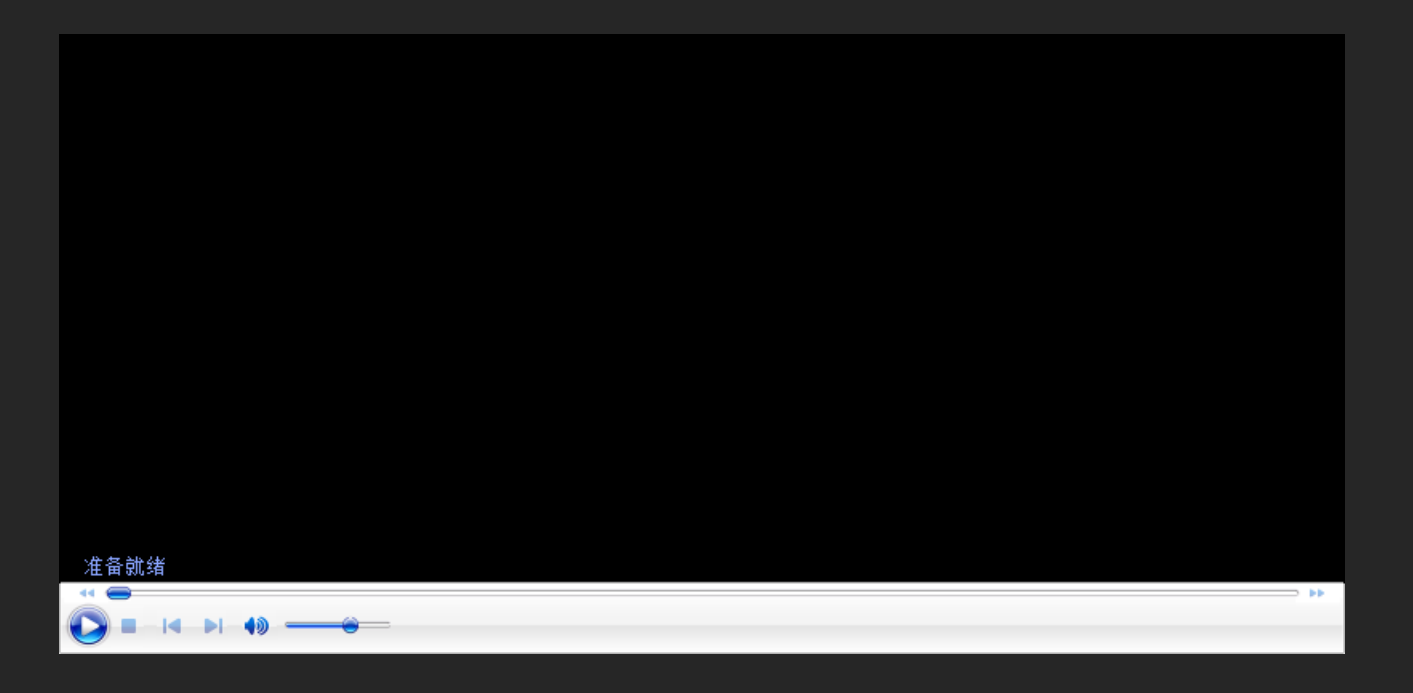

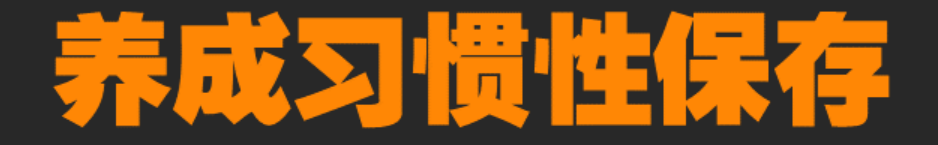

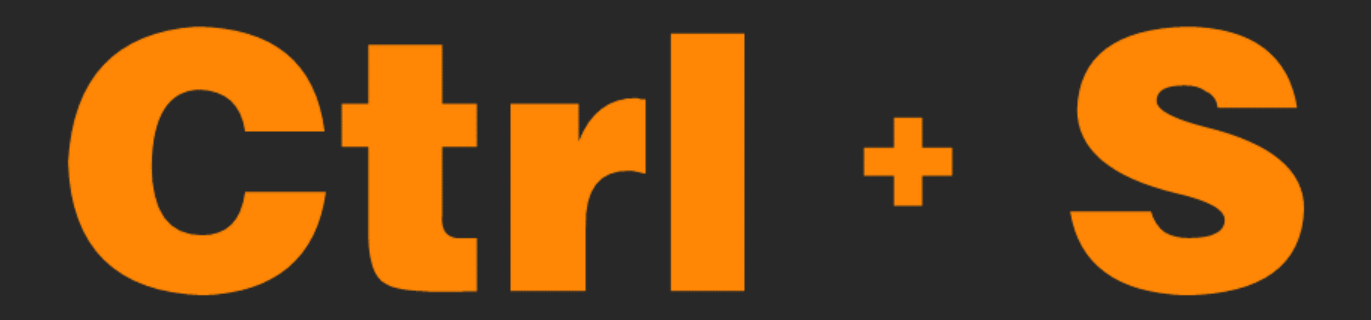

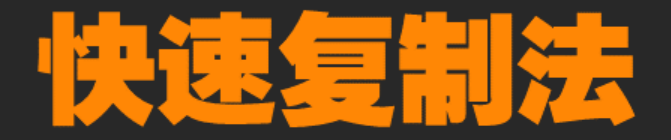

# Ctr + D
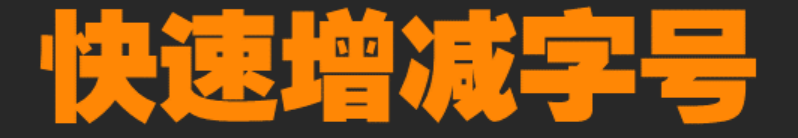

# 

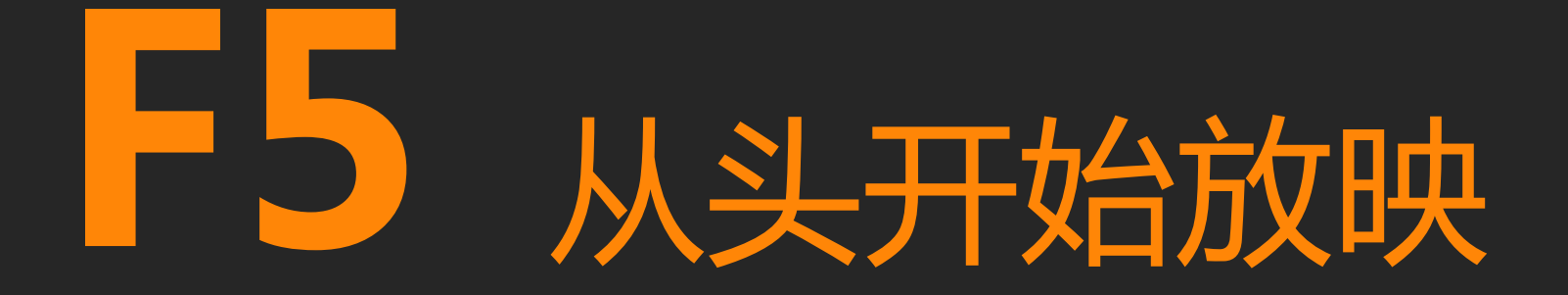

## Shift+F5 从当前开始放映

### PowerPoint常用快捷键

|   | 常用技巧       | 具体操作                                                                                                    |
|---|------------|----------------------------------------------------------------------------------------------------|
| • | PPT快速分页    | 在大纲窗口,将光标移到文字要分隔的中央,按下回车键就<br>能够了                                                                                                    |
| • | 用ctrl键快速微调 | 可按下ctrl键不放,再连续按方向键挪动                                                                                                    |
| • | 巧用shift键   | 保证放大缩小的对象等比例;<br>保证旋转对象处于15度间隔;<br>保证复制对象处于同一直线;<br>画等边多边形或圆                                                                              |
| • | 巧用BW键      | 黑屏 白屏                                                                                                    |
| • | 其他         | Ctrl+B 使字符变为粗体; Ctrl+I 使字符变为斜体;<br>Ctrl+U 为字符添加下划线; Ctrl+C 复制所选文本或对象;<br>Ctrl+X 剪切所选文本或对象; Ctrl+V 粘贴文本或对象<br>Ctrl+Z 撤消上一操作; Ctrl+Y 重复上一操作 |

#### PowerPoint快捷键大全

Ctrl+C 复制 Ctrl+D 快速复制对象 Ctrl+E 段落居中对齐Ctrl+X 剪切 Ctrl+G 组合 **Ctrl+H** 激活 "替换" 文本框 **Ctrl+I** 应用(解除)文本倾斜 Ctrl+J 段落两端对齐 Ctrl+K 插入超链接 Ctrl+L 段落左对齐 Ctrl+M 插入新幻灯片 Ctrl+O 打开PPT文件 **Ctrl+P** 打开"打印"对话框 Ctrl+Q 关闭程序 Ctrl+R 段落右对齐 Ctrl+S 保存当前文件

Ctrl+A 选择全部对象或幻灯片 Ctrl+T 激活"字体"对话框 **Ctrl+B** 应用(解除)文本加粗 **Ctrl+U** 应用(解除)文本下划线 Ctrl+V 粘贴 Ctrl+W 关闭当前文件 Ctrl+F 激活"查找"对话框 Ctrl+Y 重复最后操作 Ctrl+Z 撤销操作 Ctrl+F1 折叠功能区 Ctrl+F2 打印 Ctrl+F4 关闭程序 Ctrl+F5 联机演示 Ctrl+F6 移动到下一个窗口 Ctrl+F12 打开文件 Ctrl+N 生成新PPT文件 Ctrl+Shift+C 复制对象格式 Ctrl+Shift+V 粘贴对象格式 Ctrl+Shift+G 取消组合 Ctrl+Shift+> 或 Ctrl+] 增大字号 Ctrl+Shift+<或Ctrl+[减小字号 Ctrl+= 将文本改为下标

**Ctrl+Shift+=** 将文本改为上标 Ctrl+↑ 或 Ctrl+↓ 微调对象位置 Shift+F3 更改字母大小写 Shift+F4 重复最后一次查找 Shift+F5 从当前幻灯片开始放映 Shift+F9 显示(隐藏)网格线 Shift+F10 显示右键快捷菜单 Shift+方向键 缩放 **F1** PowerPoint帮助 F4 重复最后一次操作 F5 从头开始放映 F6 按1次,光标显示到备注;按2次,显 示功能区标签快捷键;按3次,添加备注 F7 拼写错误检查 F10 显示功能区标签快捷键 **F12**执行"另存为"命令 Alt+F5 显示演示者视图 Alt+F9 显示(隐藏)参考线 Alt+F10 显示选择窗格

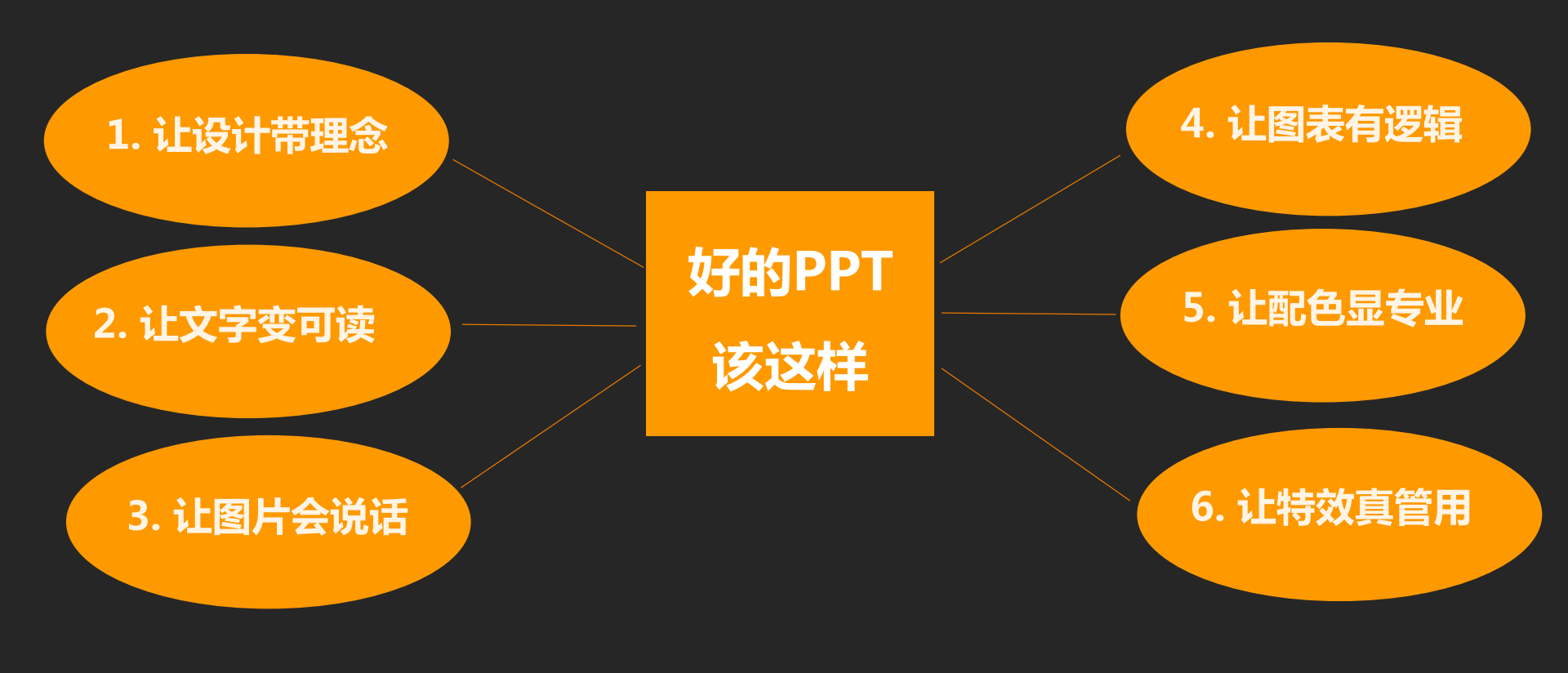

# 技**术**无法取代教师,但使用技术 的教师一定可以取代不使用技术 的教师!

资料共享地址:

#### http://www5.zzu.edu.cn/itssc/

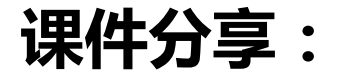

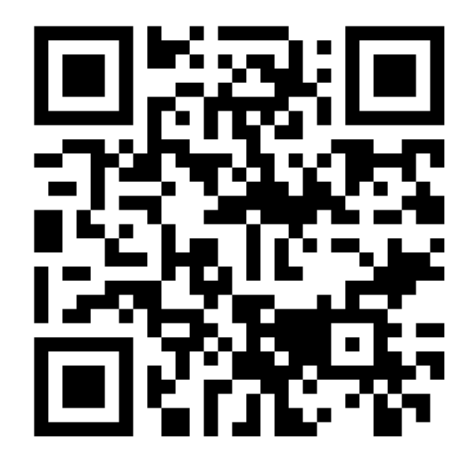

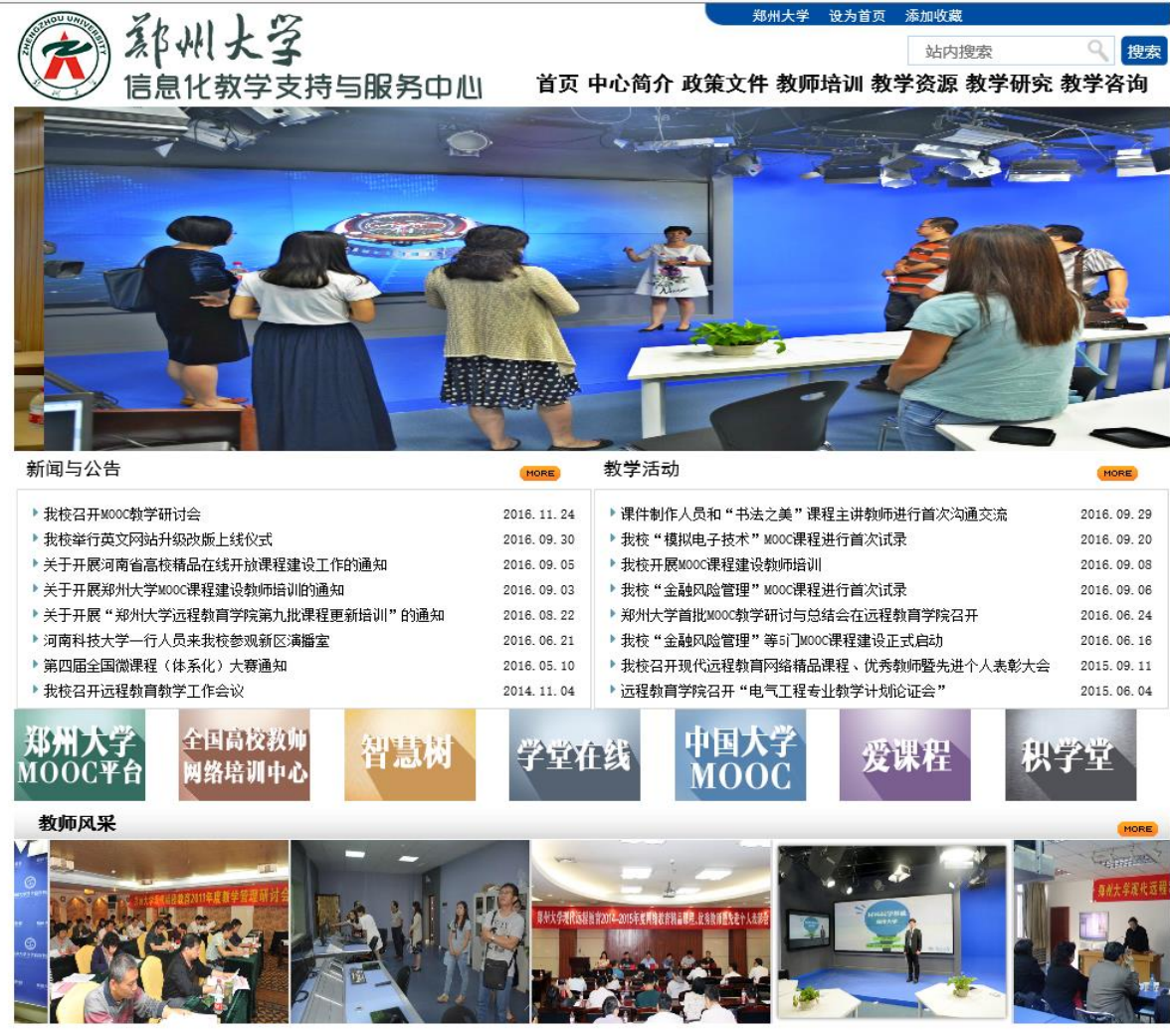

郑州大学远程教育学院 | 好大学在线 | 中国教育和科研计算机网(CERNET | 全国高校微课教学比赛 | 网易公开课 | 腾讯课堂 |

# 谢谢聆听!

Tel : 13949018815 QQ : 14177092

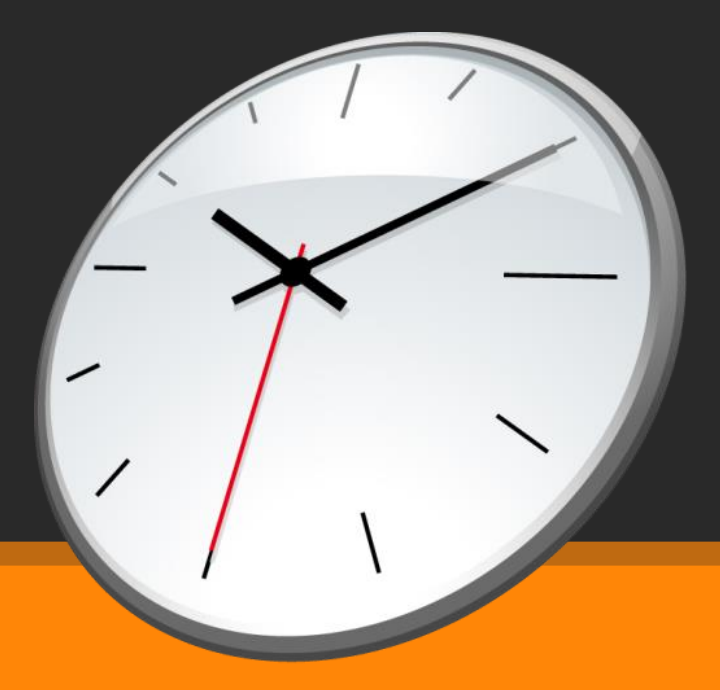